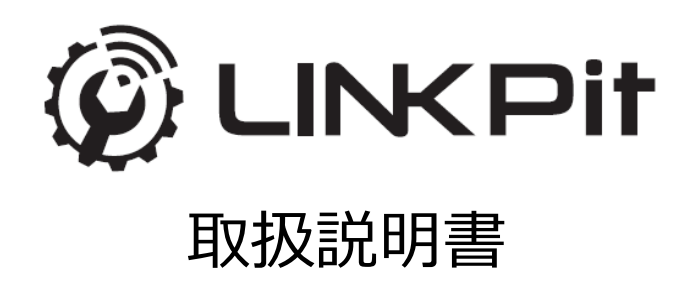

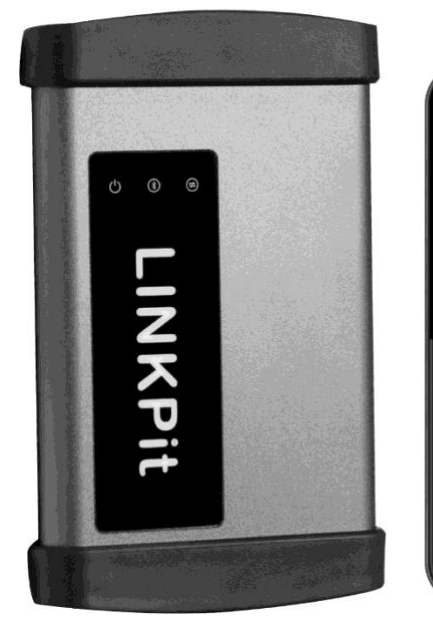

| (2) スピード診断                                                                                                    | ➡ 車種指定診断                          |       | 1    |
|----------------------------------------------------------------------------------------------------|-----------------------------------|-------|------|
| 西 珍斯記錄                                                                                                    | 🖉 LINKPIT WEB                     | × RE  | 1    |
| お知らせ (アップデート情報)                                                                                                    |                                   | d 1 8 | ,the |
| <ul> <li> 初期登録画面にスクロールをいれました。登録ボタンが押す </li> </ul>                                                                                                    |                                   |       |      |
| ・飲料食は薬をくなった。後のから、「おおな」のです。<br>・高市時ののためでは、「、このです。ここのためでは、ない<br>・母型スロトロック・プロドの高市が見えない、味噌を見えるよう<br>・母型スロトロック・プロドの高市が見えない、味噌を見えるよう<br>・食べい、、、、、、、、、、、、、、、、、、、、、、、、、、、、、、、、、、、、 | せない戦略を崩しました。<br>軽しました。<br>Sにしました。 |       |      |

## 目次

| 1 | はじめ( |                      | 2  |
|---|------|----------------------|----|
| 2 | 安全上の | Dご注意                 | 3  |
| 3 | お取り  | 及い上のご注意              | 5  |
|   | (1)  | LINKPit デバイスのご使用について | 5  |
|   | (2)  | Bluetooth のご使用について   | 5  |
| 4 | ご使用の | の前に                  | 6  |
|   | (1)  | 標準構成品                | 6  |
|   | (2)  | 本体各部の名称              | 7  |
| 5 | 準備   |                      | 8  |
|   | (1)  | 初期登録                 | 8  |
|   | (2)  | LINKPit デバイスとのペアリング  | 10 |
|   | (3)  | LINKPit WEBの登録       | 10 |
|   | (4)  | ショップ登録               | 12 |
|   | (5)  | 情報確認                 | 16 |
| 6 | 基本的加 | 3機能と操作方法             | 17 |
|   | (1)  | トップメニュー              | 17 |
|   | (2)  | スピード診断               | 18 |
|   | (3)  | 車種指定診断(診断手順)         | 19 |
|   | (4)  | 車種指定診断(作業メニュー)       | 22 |
|   | (5)  | 遠隔診断                 | 28 |
|   | (6)  | 診断記録                 | 33 |
|   | (7)  | 設定                   | 35 |
| 7 | ソフト! | ウェアアップデート            | 37 |
| 8 | 製品仕枝 | 羕                    | 38 |
| 9 | 保証   |                      | 39 |

1

## 1 はじめに

この度は、LINKPit をお買い求めいただき、誠にありがとうございます。 ご使用の前に、本紙をよくお読みの上、正しくお使いください。

「Wi-Fi」は、Wi-Fi Alliance の登録商標です。

「Bluetooth」は、Bluetooth SIG, Inc. USA の商標または登録商標です。

「Windows」は、Microsoft Corporationの商標または登録商標です。

「Android」は、Google Inc.の商標または登録商標です。

## 2 安全上のご注意

本書では、本製品を安全に正しくお使いいただくため、また機器の損傷を防ぐため、次の記号を使って注意事項を喚起しています。

これらの記号表示の意味は次のとおりです。内容をよく理解して、これらの記号が表示されている ところの記載事項を必ずお守りください。

|     | この表示の内容を無視して、誤った取り扱いをすると、人が死亡ま<br>たは重傷を負う可能性が想定される内容を示しています。                    |
|-----|---------------------------------------------------------------------------------|
| ⚠注意 | この表示の内容を無視して、誤った取り扱いをすると、人が傷害を<br>負う可能性が想定される内容および物的損害のみの発生が想定され<br>る内容を示しています。 |

## ⚠警告

- 運転者は運転中にこの製品を操作しないでください。交通事故の原因になります。
- この製品を分解・改造しないでください。故障あるいは火災の原因になることがあります。
- この製品から煙が出る、異臭がするなどの異常がある場合は、ただちにケーブルを外して、使 用を中止してください。火災の原因になることがあります。
- この製品を濡らさないでください。故障あるいは火災の原因になることがあります。
- ケーブルやコネクタが破損した状態で使用しないでください。感電することがあります。

# ⚠注意

- この製品を長時間使用しない場合は車両から取り外してください。車両のバッテリーの消耗 や発火の原因になる場合があります。
- この製品を落下させたり、強い衝撃を与えたりしないでください。故障の原因となります。
- この製品に接続するケーブルは指定品を使用してください。指定品以外を使用した場合、過電 圧や接触不良などで破損や誤動作を招く場合があります。
- この製品を使用しないときにはケーブルを本体から取り外してください。接続したまま本体 に巻きつけるなどするとケーブルの断線、短絡や本体コネクタが破損する場合があります。
- 作業をするときは、車輪に車止めをしてから作業を開始してください。事故になる危険があります。
- エンジンオイル、ガソリン、不凍液およびバッテリー液を本体に付着させないでください。本体の汚れをシンナーやベンジンなどの溶剤で拭かないでください。本体表面の変質の原因となります。
- 本製品を腐食性ガスなどの無い環境でご使用ください。故障の原因となります。
- この製品を直射日光があたる場所や高温になる場所に置いたり、炎天下の車室内に放置した

りしないでください。故障の原因となります。

- 結露しない環境でご利用ください。結露した状態でご利用になると、誤動作、故障の原因となります。
- ほこりの多い場所での保管、使用は避けてください。誤動作、故障の原因となります。
- この製品の各コネクタは汚さないでください。誤動作や破損を招く場合があります。
- 強電界、強磁界の発生する環境でのご利用は避けてください。誤動作故障の原因となります。
- 本製品は、精密機器のため静電気にご注意ください。
- 本製品を分解、改造しないでください。

## 3 お取り扱い上のご注意

#### (1) LINKPit デバイスのご使用について

- 本製品の本体コネクタにケーブルコネクタがスムーズに挿入できない、あるいは挿入時に違 和感を覚える場合は、無理に挿入せずコネクタ部分の点検を行ってください。
- 火中への投入はおやめください。
- 小さなお子様がいる場所で本製品を使用しないでください。
- ●本製品は小さなお子様の手の届かない場所に保管してください。また、小さなお子様には触らせないでください。
- 清掃する場合、シンナー等の溶剤や揮発油は使用しないでください。変形・変色・割れ等を生じ、機能を損なう恐れがあります。薄めた中性洗剤を柔らかい布に含ませ、軽く拭きあげてください。

#### (2) Bluetooth のご使用について

 本製品の使用周波数帯は、電子レンジなどの家電製品、産業・科学・医療用機器、工場の製造 ラインなどで使用される免許が必要な移動体識別構内無線局、免許を必要としない特定小電 カ無線局、アマチュア無線局など(以下「他の無線局」)が利用しています。
 本製品を使用する前に、その周囲で「他の無線局」が利用されていないことを確認してください。

## 4 ご使用の前に

ご使用の前に、本製品の標準構成品が揃っていることを確認してください。

#### (1) 標準構成品

● デバイス:1台

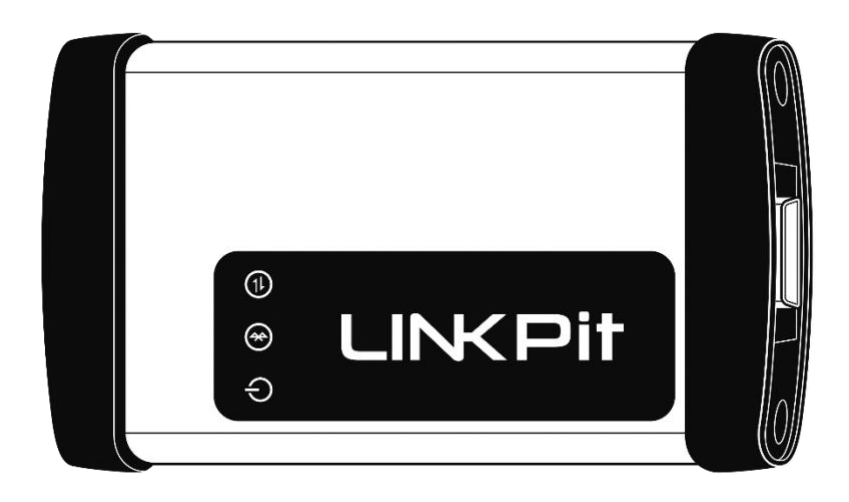

● ケーブル:1本

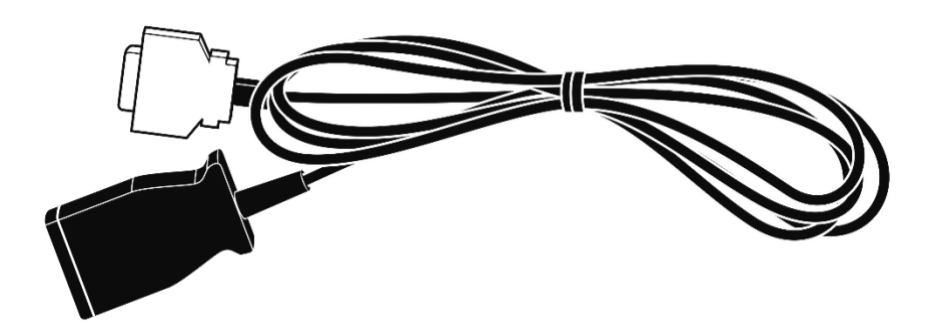

● ライセンスカード:1枚

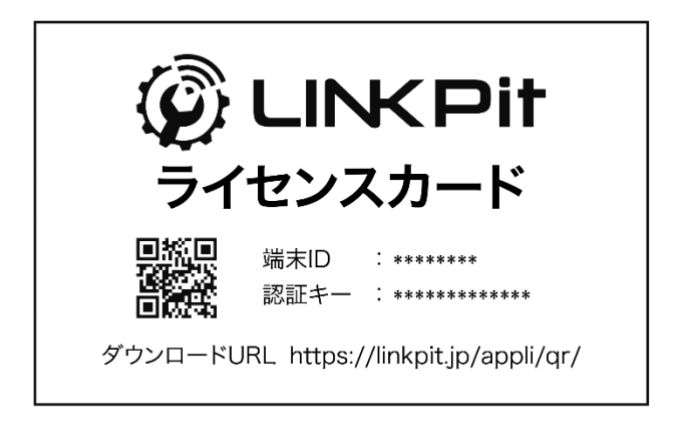

#### (2) 本体各部の名称

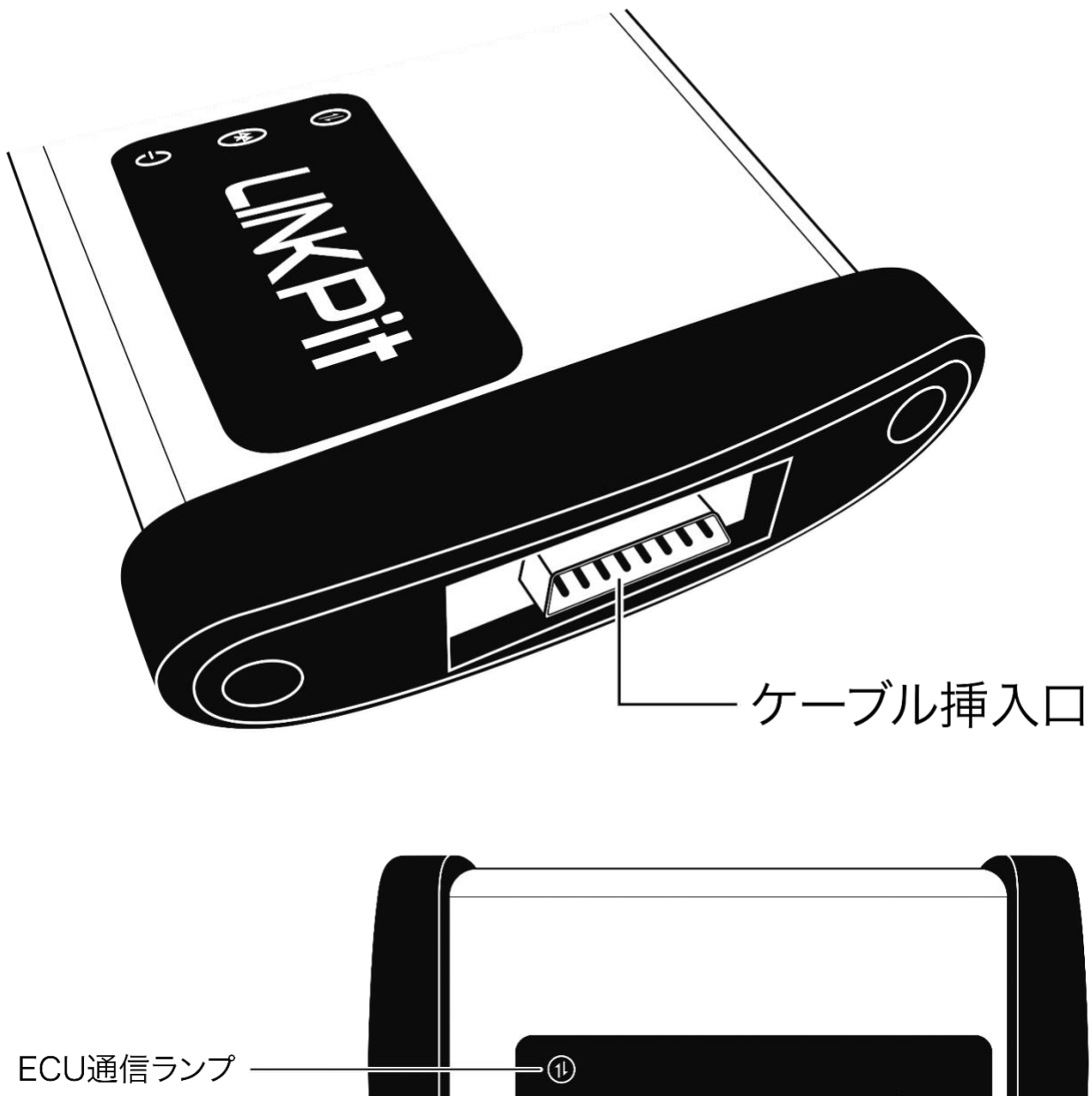

ECU通信ランプ ① Bluetooth通信ランプ ② 電源ランプ ①

## 5 準備

| (1)   | 初期登録                                                                                                    |
|-------|----------------------------------------------------------------------------------------------------|
| ●手順1  | LINKPitデバイスに同封されているライセンスカードのQRコードをタブレットで読み取っ<br>てください。                                                   |
|       | ※QR コードの読み取り機能が無い場合は、以下の URL に直接アクセスしてください。<br><u>https://www.linkpit.jp/appli/qr/</u>                   |
| ●手順 2 | アプリのダウンロードページから LINKPit アプリをダウンロードします。<br>▲□▲回◎                                                          |
|       | 車両診断機 LINKPit<br>車両診断機をご購入のお客様向けのサポートページです。                                                              |
|       | アプリをダウンロードする<br>ご構入いただきました、診断機と接続して車両診断を行うAndroidタブレット用のアプリケーションです。<br>ダウンロードしてタブレット上でタップしてインストールしてください。 |
|       |                                                                                                    |

•手順3 LINKPit アプリをインストールします。

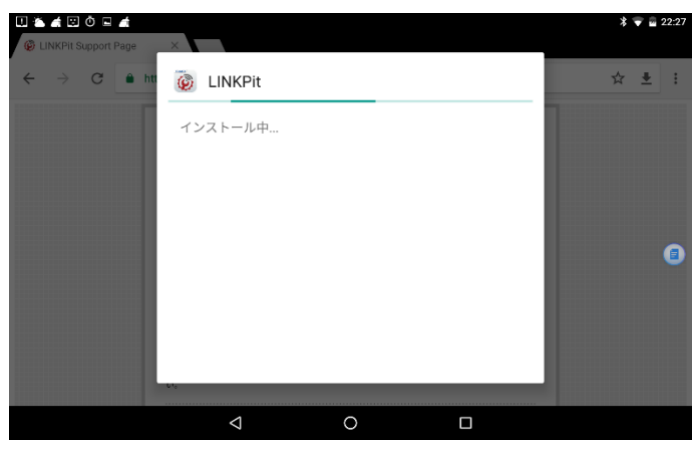

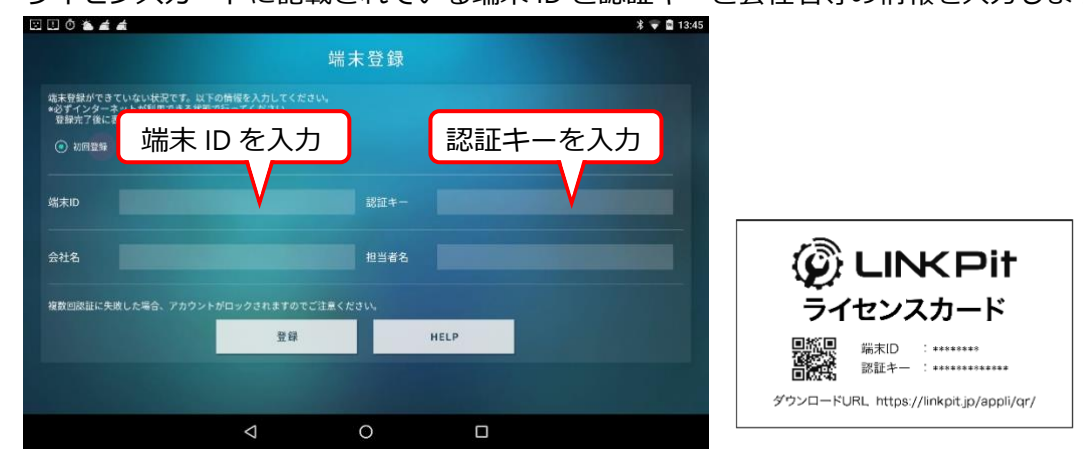

•手順4 ライセンスカードに記載されている端末 ID と認証キーと会社名等の情報を入力します。

<ご注意> LINKPit アプリの再インストールや他のタブレットにインストールされたい場合は、 大変お手数ですが、以下のお問い合わせフォームよりご連絡ください。 https://linkpit.jp/contact/

●手順5 アプリの初期登録を行います。LINKPit アプリを起動後「今すぐ更新」をタップします。

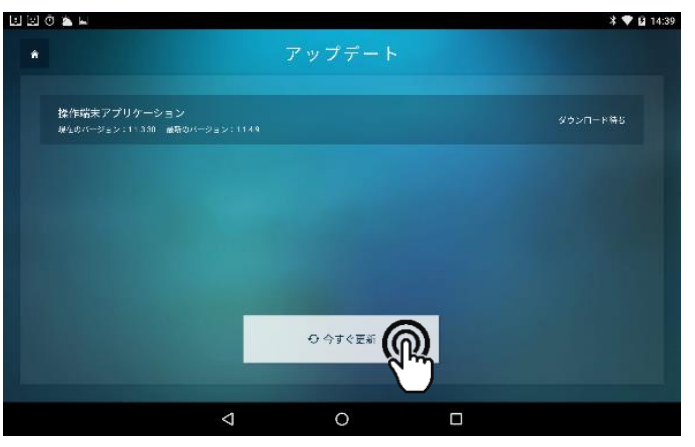

•手順6 以下の画面が表示されたら初期登録の完了です。

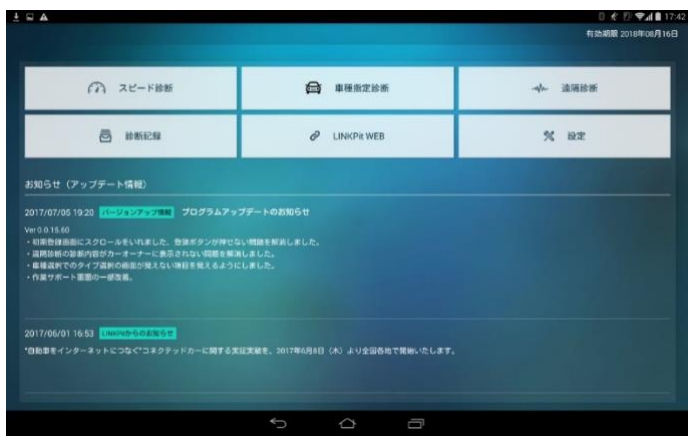

## (2) LINKPit デバイスとのペアリング

●手順1 LINKPit デバイスを J-OBD II 差込口にさしてください。

| ●手順 2 | タフ                                    | ブレットの設定      | 定画面で、 | Γв | luetooth」 | をタッ | プします。              |
|-------|---------------------------------------|--------------|-------|----|-----------|-----|--------------------|
|       | <ul><li>□ ▲ □</li><li>□ ▲ □</li></ul> | ⊒≬∎ <u>+</u> |       |    |           |     | * ♥ 🖬 14:54<br>Q 🚦 |
|       | 無線と                                   | ネットワーク       |       |    |           |     |                    |
|       | •                                     | Wi-Fi        |       | *  | Bluetooth |     |                    |
|       | 0                                     | データ使用量       |       |    | もっと見る     |     |                    |
|       | 端末                                    |              |       |    |           |     |                    |
|       | ø                                     | ディスプレイ       |       | ٠  | 音と通知      |     |                    |
|       | ۲                                     | アプリ          |       |    | ストレージとUSB |     |                    |
|       |                                       | 電池           |       |    | メモリ       |     |                    |
|       | ±                                     | ユーザー         |       | •  | タップ&ペイ    |     |                    |
|       |                                       |              | Q     | 0  |           |     |                    |

#### •手順3 LINKPit デバイスとペアリングします。

| U 🏝 I  | ≝ © ≉ ⊑ ±            |                    |          | 孝 💎 🛙 14:54 |
|--------|----------------------|--------------------|----------|-------------|
| ÷      | Bluetooth            |                    |          | :           |
|        | ON                   |                    |          | •           |
| ~70    | リングされたデバイス           |                    |          |             |
| *      | STJ1000<17060019>    |                    |          | •           |
| 使用可    | J能なデバイス              |                    |          | С           |
| *      | C8:29:2A:50:86:BD    |                    |          |             |
|        | 6GKSA80058           |                    |          |             |
| *      | 6A:CB:84:4A:8F:3E    |                    |          |             |
|        | 9D118012H            |                    |          |             |
| *      | MI Band 2            |                    |          |             |
| Blueto | ooth設定を開いている間は、Nexus | :7は付近のデバイスに表       | 示されています。 |             |
|        |                      | $\bigtriangledown$ | 0        |             |

### (3) LINKPit WEBの登録

#### •手順1 パソコンのブラウザから以下の URL にアクセスします。

#### https://web.linkpit.jp/

※タブレット端末の LINKPit WEB からも同様のページに接続できます。

| S1658                        | 🖉 LINKPA WER | N 82 |
|------------------------------|--------------|------|
| 1870947280000081200804818251 |              |      |
| 17-1820-Sta                  |              |      |

•手順2「はじめてご利用される方はこちら」をタップします。

| ログインID          |           |  |
|-----------------|-----------|--|
| ♀ 例)example@lin | kdrive.jp |  |
| パスワード           |           |  |
| ₿ パスワードを入力      | 」してください   |  |
|                 | ログイン      |  |

●手順3 ライセンスカードの【端末 ID】と【認証キー】を入力します。

| 例)01234567   |    |  |
|--------------|----|--|
| 忍証キー         |    |  |
| 例)0123456789 |    |  |
| 、<br>〈 戻る    | 次へ |  |

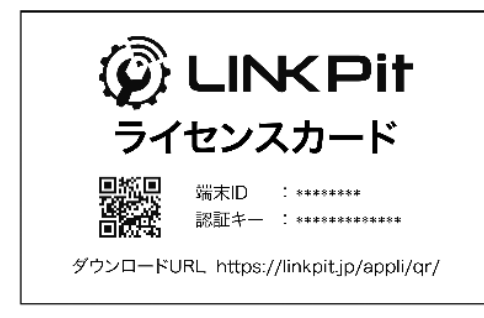

#### ●手順4 以下の画面が表示されたら、LINKPit WEBの登録完了です。

※別の端末で同じアカウントによる同時ログインはできませんので、ご注意ください。

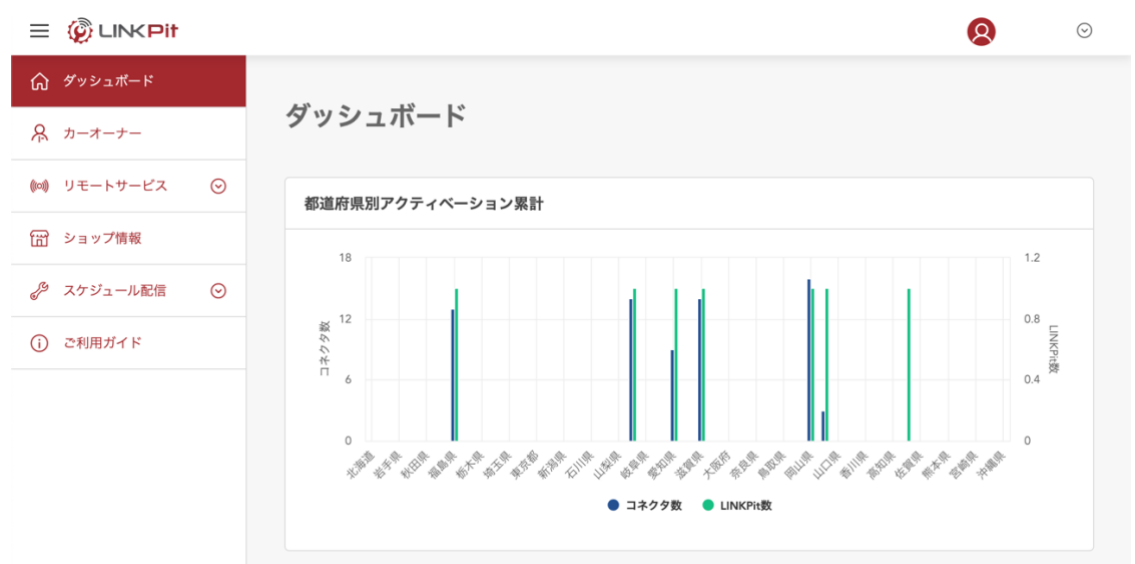

#### (4) ショップ登録

•手順1 LINKPit WEB のメニューから「ショップ情報」をタップします。

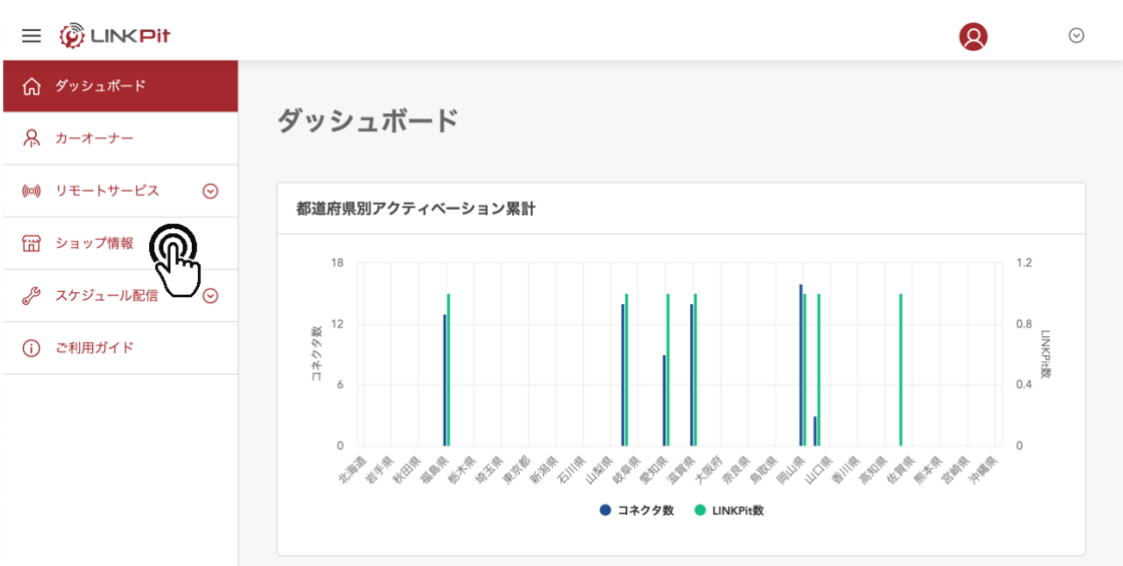

|                                                                                                    |                                                                                                    | カーオーナー | 這期診断 | ショップ情報 | z |
|----------------------------------------------------------------------------------------------------|----------------------------------------------------------------------------------------------------|--------|------|--------|---|
|                                                                                                    |                                                                                                    |        |      |        |   |
| ショップ情報                                                                                                    |                                                                                                    |        |      |        |   |
| LINKDrive認定                                                                                                    | LINKPUTRIE                                                                                                    | -1     | ザー評価 |        |   |
| INKDrive掲載情報                                                                                                    |                                                                                                    |        |      |        |   |
| <b>参照</b> 会社名                                                                                                    |                                                                                                    |        |      |        |   |
| Ø型 ショップ各                                                                                                    |                                                                                                    |        |      |        |   |
|                                                                                                    |                                                                                                    |        |      |        |   |
| 選択してください・         市証町村                                                                                                    | 曲                                                                                                    |        | 10%  |        |   |
| <b>前月</b> 電話舞号                                                                                                    |                                                                                                    |        |      |        |   |
| 03-1234-5678                                                                                                    |                                                                                                    |        |      |        |   |
| FAX誊号<br>03-1234-6789                                                                                                    |                                                                                                    |        |      |        |   |
| ※ メールアドレス                                                                                                    |                                                                                                    |        |      |        |   |
| info@linkpit.jp                                                                                                    |                                                                                                    |        |      |        |   |
| バスワード                                                                                                    |                                                                                                    |        |      |        |   |
| パスワードを変更する場合に入力してください<br>発気・効素を含む8文字N ト                                                                                                    |                                                                                                    |        |      |        |   |
| ステ・メデで高いのステルE<br>1980 相当者                                                                                                    |                                                                                                    |        |      |        |   |
| 1237)<br>1237)                                                                                                    |                                                                                                    |        |      |        |   |
| <b>沙須</b> 営業時間                                                                                                    |                                                                                                    |        |      |        |   |
| 10:00~18:00                                                                                                    |                                                                                                    |        |      |        |   |
| 多度 定体日                                                                                                    |                                                                                                    |        |      |        |   |
| 月曜日                                                                                                    |                                                                                                    |        |      |        |   |
| _ファイルを選択,運用されていません<br>アプリで表示する写真を選択(※横向き)                                                                                                    | Service                                                                                                    |        |      |        |   |
| プアイルを選択 (選択されていません)<br>アプリで表示する写真を選択(※傾向き)<br>対応メニュー<br>を整備 ※ 修理 ※ 新会 ※ 注於 ※ 曲片 ※                                                                                                    | Ret                                                                                                    |        |      |        |   |
| ファイルを選択(温炉されていません)<br>アプリで表示する写真を選択(※個向き)<br>対応メニュー<br>※ 整備 ※ 修理 ※ 板金 ※ 塗装 ※ 単枝 ※<br>2013 ショップの紹介                                                                                                    | Service<br>文章                                                                                                    |        |      |        |   |
| 2アイルを選択(選択されていません)<br>アプリで表示する写真を選択(※側向き)<br>対応メニュー<br>※ 整備 ※ 修理 ※ 板金 ※ 塗装 ※ 単境 ※<br>20 ショップ(B/)を入り(2002(学ぶ(5))                                                                                                    | Service<br>又同志<br>取付                                                                                                    |        |      |        |   |
| スアイルを選択(温好されていません)<br>アプリで表示する写真を選択(※個叫き)<br>対応メニュー<br>★ 整備 ★ 修理 ★ 板金 ★ 塗装 ★ 単枝 ★<br>2 3 ショップの紹介<br>ショップ紹介を入り(2002年345)<br>ショップ紹介を入り(2002年345)                                                                                                    | Service<br>家村                                                                                                    |        |      |        |   |
| ファイルを選択(選択されていません)<br>アプリで表示する写真を選択(※側向き)<br>対応メニュー<br>* 整備 ※ 得理 ※ 板金 ※ 塗装 ※ 単映 ※<br>ご ショップの紹介<br>ショップがらのお知らせ<br>ショップからのお知らせ<br>ショップからのお知らせたわ力(3000(学び内))                                                                                                    | 型<br>型<br>付                                                                                                    |        |      |        |   |
| ファイルを選択(温吹たれていません)       アブリで表示する写真を選択(※傾向き)       対応メニュー       * 整備 ※ 停煙 ※ 板金 ※ 塗装 ※ 申除 ※       (33) ショップの紹介       ショップ加合のお知らせき入力(1000次年以内)       ショップからのお知らせ通知                                                                                                    | T Service<br>文字                                                                                                    |        |      |        |   |
| Zアイルを集計、単形されてしません<br>アプリで表示する写真を選択(※個明さ)<br>対応メニュー     * 整備 半 修理 半 板金 半 塗装 半 単枝 ※<br>ごろ ショップの紹介<br>ショップ加介を入り(200次学び内)<br>ショップからのお知らせき入り(300次学び内)<br>ショップからのお知らせ通知<br>ロッースーナードに通知する<br>マック声が ドレッチのと思うにままますが                                                                                                    | 1 Service<br>家村                                                                                                    |        |      |        |   |
| Zアイルを選択 (選択されていません)     アプリで表示する写真を選択(※個明さ)      対応メニュー      を登録 を修理 を板金 を塗装 を申读 を      ショップがらのお知らせまと力(300次学以内)      ショップからのお知らせきと力(300次学以内)      ショップからのお知らせきした(300次学以内)      ショップからのお知らせきんか(300次学以内)      ショップからのお知らせきんか(300次学以内)      ショップからのお知らせきんが(300次学以内)      ショップからのお知らせきんが(300次学以内)      ショップからのお知らせきんが(300次学以内)      ショップからのお知らせきんが(300次学以内)      ショップからのお知らせきんが(300次学以内)      ショップからのお知らせきんが(300次学以内)      ショップがらのお知らせきんが(300次学以内)      ショップがらのお知らせきんが(300次学以内)      ショップがらのお知らせ通知                                                                                                    | 1 Service<br>取付<br>Refuiくなります                                                                                                    |        |      |        |   |
| Zアイルを選択、選択されていません<br>アプリで表示する写真を選択(※個明さ)      対応メニュー      を提供 を 板金 を 塗装 を 申岐 を      ショップの紹介      ショップの紹介      ショップの心力知らせ      ショップからのお知らせ      ショップからのお知らせ      ショップからのお知らせ      ショップルらのの知らせ      ショップルらのの知らせ      ショップルらのの知らせ      ショップルらのの知らせ      ショップルらのの知らせ      レーナーに追称する      チェックを対すことにNOrwのアプリで更新表示が、      公開日      2017/08/14                                                                                                    | 1 Service<br>記載<br>取付<br>され以く知ります                                                                                                    |        |      |        |   |
| Zアイルを選択 (選択されていません)     アプリで表示する写真を選択(※側向き)      対応メニュー      を取る ま 学校 ま 板金 ま 学校 ま 単枝 ま      をつうプログラのお知らせ      ショップからのお知らせま入力(300次学以内)      ショップからのお知らせま入力(300次学以内)      ショップからのお知らせま入力(300次学以内)      ショップからのお知らせま入力(300次学以内)      ジョッグを外すとLinkOrtweアプリで単所表示がの      公開日      2017/08/14      遠隔認識野的                                                                                                    | Ref                                                                                                    |        |      |        |   |
| 2アイルを選択 (選択されていません)<br>アプリで表示する写真を選択(※傾向き)<br>第は、メニュー     * 整点 * 修理 * 板金 * 塗装 * 単枝 *<br>で     3 ショップの紹介     ショップ語介を入力(200次年以内)<br>ショップ語介を入力(200次年以内)<br>ショップ語介を入力(200次年以内)<br>ショップからのお知らせき入力(200次年以内)<br>ショップからのお知らせき入力(200次年以内)<br>ショップからのお知らせき入力(200次年以内)<br>ショップからのお知らせき入力(200次年以内)<br>ショップからのお知らせ通知<br>コンプクらのお知らせ通知<br>コンプクらのお知らせ通知<br>章 カーオーナーに通知する     チェックを外すとしれらいweアプリで単示表示力が<br>公開目<br>2017/05/14<br>接続時期     半型(寸付ける) ● 型(寸付けない)<br>和助事件のとし_2                                                                                                    | RH                                                                                                    |        |      |        |   |
| Zアイルを選択 (選択されてしません)     アプリで表示する写真を選択(※備明さ)      対応メニュー      ※ 整備 ※ 修理 ※ 販金 ※ 塗装 ※ 単咳 ※      ご ショップの紹介      ショップの紹介      ショップ加合の知らせ      ショップからのお知らせき入り(3000(学以内))      ショップからのお知らせき入り(3000(学以内))      ショップからのお知らせ通知      ホーオーナー(送知する      チェックを外すとLinkOntweアプリで更新表示が      公開日      2017/08/14      通路送路予約      ※気行けてる の 受け付けない      予約/増加アドレス      comple@gences.jp                                                                                                    | Ref Service<br>取付<br>enuくADます                                                                                                    |        |      |        |   |
| Zアイルを集計、進行されてしません<br>アプリで表示する写真を選択(※個明さ)<br>対応メニュー     * 整備 半 修理 半 板金 半 塗装 半 単枝 半<br>で         ・名の 大 小 (2000大学の内)<br>ショップ加合た知らせを入り(2000大学の内)<br>ショップからのお知らせ<br>ショップからのお知らせを入り(2000大学の内)<br>ショップからのお知らせを入り(2000大学の内)<br>ショップからのお知らせき入力(2000大学の内)<br>ショップからのお知らせき入力(2000大学の内)<br>ショップからのお知らせき入力(2000大学の内)<br>ショップからのお知らせき入力(2000大学の内)<br>ショックを外すとしょれんのパッシアプリで更新表示がの<br>公開け<br>公開け<br>御話が新寺的<br>・繋灯付ける          ・受け付けない<br>予防通知アドレス<br>reample@gmacars.jp                                                                                                    | anu <uoling< td=""><td></td><td></td><td></td><td></td></uoling<>                                                                                                    |        |      |        |   |
| Zアイルを選択、選択されてもほせん<br>アプリで表示する写真を選択(※個明さ)      がなメニュー      * 整信 米 修理 米 板金 米 塗装 米 単枝 米      * 型信 米 修理 米 板金 米 塗装 米 単枝 *      * コップ語介を入か(200次学校内)      ショップ語介を入か(200次学校内)      ショップからのお知らせを入か(300次学校内)      ショップからのお知らせを入か(300次学校内)      ジョップからのお知らせを入か(300次学校内)      ジョップからのお知らせまんか(300次学校内)      ジョップからのお知らせまんか(300次学校内)      ジョップからのお知らせまんか(300次学校内)      ジョップからのお知らせまんか(300次学校内)      ジョップからのお知らせまんか(300次学校内)      ジョップがらのお知らせまんか(300次学校内)      ジョップがらのお知らせまんか(300次学校内)      ジョップがらのお知らせまんか(300次学校内)      ジョップがらのお知らせまんか(300次学校内)      ジョップがらのお知らせまんか(300次学校内)      ジョップがらのお知らせまんか(300次学校内)      ジョップがらのお知らせまんか(300次学校内)      ジョップが(300次学校内)      ジョップがらのお知らせまんか(300次学校内)      ジョップがらのお知らせまんか(300次学校内)      ジョップがらのお知らせまんか(300次学校内)      ジョップがらのお知らせまんか(300次学校内)      ジョップがらのお知らせまんか(300次学校内)      ジョップがらのお知らせまんか(300次学校内)      ジョップがらのお知らせまんか(300次学校内)      ジョップがらのお知らせまんか(300次学校内)      ジョップがの(300次学校内)      ジョップがの(300次学校内)      ジョップがの(300次学校内)      ジョップがの(300次学校内)      ジョップがの(300次学校内)      ジョップがの(300次学校内)      ジョップがの(300次学校内)      ジョップがの(300次学校内)      ジョッグが(300次学校内)      ジョッグがの(300次学校内)      ジョッグが(300次学校内)      ジョッグが(300次学校内)      ジョッグ      ジョッグ      ジョッグ      ジョッグ      ジョッグ      ジョッグ      ジョッグ      ジョッグ      ジョッグ      ジョッグ      ジョッグ      ジョッグ      ジョッジ      ジョッグ      ジョッグ      ジョッジ                                                                                                    | 1 Service<br>取付<br>enu<公ります                                                                                                    |        |      |        |   |
| Zタイルを選択、選択されてもほせん     アプリで表示する写真を選択(※個明さ)      対応メニュー      茶館 本 修理 本 板金 本 塗装 本 単点 本      マューン      茶館 本 修理 本 板金 本 塗装 本 単点 本      マュップ語介を入り(300次年30月)      ショップからのお知らせま入り(300次年30月)      ショップからのお知らせま入り(300次年30月)      ジョップからのお知らせま入り(300次年30月)      ジョップからのお知らせま入り(300次年30月)      ジョップからのお知らせま入り(300次年30月)      ジョップからのお知らせま入り(300次年30月)      ジョップからのお知らせま入り(300次年30月)      ジョップからのお知らせま入り(300次年30月)      ジョップからのお知らせま入り(300次年30月)      ジョッグからのお知らせま入り(300次年30月)      ジョッグからのお知らせ通知      コップは「の単示」      ジョックをあるとしいたんかいをアプリで単示表示がの      ジョックがらのお知らせ通知      マック語がらい      ジョックがらのお知らせ通知      マック語がらい      ジョックがらのお知らせ通知      マック語がらい      ジョックをあるとしいたんかいをアプリで単示表示がの      ジョックがらのとのまた。      マック語がらい      ジョック      ジョック       ジョック      ジョック      ジョック      ジョック      ジョック      ジョック      ジョック      ジョック      ジョック      ジョック      ジョック      ジョック      ジョック      ジョッショッ      ジョック      ジョック      | 1 Service<br>取付<br>されはくなります                                                                                                    |        |      |        |   |
| ZPプルを進作。進行されていません<br>アプリで表示する写真を選択(※相明き)<br>対応メニュー<br>を整備 を修理 を板金 を塗装 を申求 を<br>を<br>ショップの紹介<br>ショップの紹介<br>ショップの紹介をしか(200次年30次)<br>ショップからのお知らせを入力(200次年30次)<br>ショップからのお知らせを入力(200次年30次)<br>ショップからのお知らせを入力(200次年30次)<br>ショップからのお知らせを入力(200次年30次)<br>ショップからのお知らせを入力(200次年30次)<br>ショップからのお知らせを入力(200次年30次)<br>ショップからのお知らせを入力(200次年30次)<br>ショップからのお知らせを入力(200次年30次)<br>ショップからのお知らせた入力(200次年30次)<br>ショップからのお知らせた入力(200次年30次)<br>ショップからのお知らせたの(200次年30次)<br>ショップからのお知らせた入力(200次年30次)<br>ショップがらのな知らせた入力(200次年30次)<br>ショップがらのな知らせた入<br>ショップがらのな知らせた入<br>ショックをいたり<br>・<br>・<br>・                                                                                                    | Ref Control of the second second seco |        |      |        |   |
| Zアイルを選択、選択されてもほせん     アプリで表示する写真を選択(※個明さ)      対応メニュー     を整備 を 修理 を 板金 を 塗装 を 申岐 を      を     ショップの紹介     ショップ加らのお知らせ     ショップからのお知らせ     ショップからのお知らせと     ショップからのお知らせ     ショップからのお知らせ     ジョップからのお知らせ      ジョップからのお知らせ      ジョップからののお知らせ      ジョップからののお知らせ      ショップがらののお知らせ      ショップがらののお知らせ      ショップがらののお知らせ      ショップがらののお知らせ      ショップがらののお知らせ      ショップがらののお知らせ      ショップがらののお知らせ      ショップがらののお知らせ      ショップがらののお知らせ      ショップがらののお知らせ      ショップがらののお知らせ      ショップがらののお知らせ      ショップがらののお知らせ      ジョッグがらののお知らせ      ショップがらののお知らせ      ショップがらののお知らせ      ショップがらののが知らまたが、      ジェックを      オ としたがらがま      ジェックを      ジェックを      ジェックを      ジェックを      ジェックを      ジェックを      ジェックを      ジェックを      ジェックを      ジェックを      ジェックを      ジェックを      ジェックを      ジェックを      ジェックを      ジェックを      ジェックを      ジェック      ジェックを      ジェック      ジェックを      ジェックを      ジェックを      ジェックを      ジェック      ジェックを      ジェックを      ジェック      ジェックを      ジェック      ジェックを      ジェック      ジェックを      ジェックを      ジェック      ジェックを      ジェックを      ジェックを      ジェックを      ジェックを      ジェックを      ジェックを      ジェックを      ジェックを      ジェックを      ジェックを      ジェックを      ジェックを      ジェックを      ジェックを      ジェックを      ジェックを      ジェックを      ジェックを      ジェックを      ジェックを      ジェックを      ジェックを      ジェックを      ジェックを      ジェック      ジェック      ジェック      ジェック      ジェック      ジェックを      ジェックを      ジェックを      ジェックを      ジェックを      ジェックを      ジェックを      ジェックを      ジェックを      ジェックを      ジェックを      ジェック      ジェックを      ジェックを      ジェックを      ジェックを      ジェック      ジェックを      ジェックを      ジェックを      ジェックを      ジェック      ジェックを      ジェックを      ジェック      ジェックを      ジェック      ジェックを      ジェックを      ジェックを      ジェッジェック      ジェック      ジェックを      ジェック      ジェック      ジェックを      ジェック      ジェック      ジェック      ジェック      ジェックを      ジェック      ジェック      ジェ |                                                                                                    |        |      |        |   |
| 2アイルを選択、選択されていません     アプリで表示する写真を選択(※備申注)      対応メニュー      本数点 本 停墜 本 坂金 本 宝装 本 単枝 本      【     23 ショップの紹介      ショップ加合わ知らせ      ショップからのお知らせ      ショップからのお知らせ通知      コップのらればしたり、      スリングののと知らせをより(3002(学以内))      ショップからのお知らせ通知      コップトーナーに送知する      チェックを外 すとし体らかゆアプリで要新表示が      公開      2017/00/14      送院記録予約      本気行けする ● 受け付けない      予約通知アドレス      example@gmecan.jp      □                                                                                                    |                                                                                                    |        |      |        |   |
| Z2-742を選択(単位なれていません)     アプリで表示する写真を選択(※価申注)      が応メニュー     * 整理 米 停理 米 板金 米 塗装 米 申技 米      ごろ 3 3 9 プの紹介      ショップからのお知らせ      ショップからのお知らせを入力(3000(学品の))      ショップからのお知らせを入力(3000(学品の))      ジョップからのお知らせき入力(3000(学品の))      ジョップからのお知らせき入力(3000(学品の))      ジョップからのお知らせき入力(3000(学品の))      ジョップからのお知らせまつ、      ジョックからのと知らせで入力(3000(学品の))      ジョックからのと知らせで入力(3000(学品の))      ジョックからのと知らせる人(3000(学品の))      ジョックからのと知らせる人(3000(学品の))      ジョックがらのと知らせる人(3000(学品の))      ジョックがらのと知らせる人(3000(学品の))      ジョックの(10)      ジョックの(10 | 1 Service<br>取付<br>されなくなります<br>されなくなります<br>こ<br>、<br>、<br>、<br>、<br>、<br>、<br>、<br>、<br>、<br>、<br>、<br>、<br>、                                                                                                    |        |      |        |   |
| Zアイルを選択 (選びたれてしません)     アプリで表示する写真を選択(※個明さ)      対応メニュー      * 整信 米 修理 米 坂金 米 塗装 米 単枝 米      * 型信 米 修理 米 坂金 米 塗装 米 単枝 米      * ショップ加らのお知らせまか(3000次年30万)      ショップからのお知らせきんの(3000次年30万)      ショップからのお知らせきんの(3000次年30万)      ショップからのお知らせきんの(3000次年30万)      ジョップからのお知らせ通知      の カーオーナーに通知する      チェックを外 すとLinkDriveアプリで更新表示が      公開計      愛知が付ける の受け付けない      予防通知アドレス      comple@ymocars.jp      Janautical (2017)      Janautical (2017)   | Service 取付 されなくなります されなくなります されなくなります                                                                                                    |        |      |        |   |

## •手順2 ショップに関する必要事項を入力します。

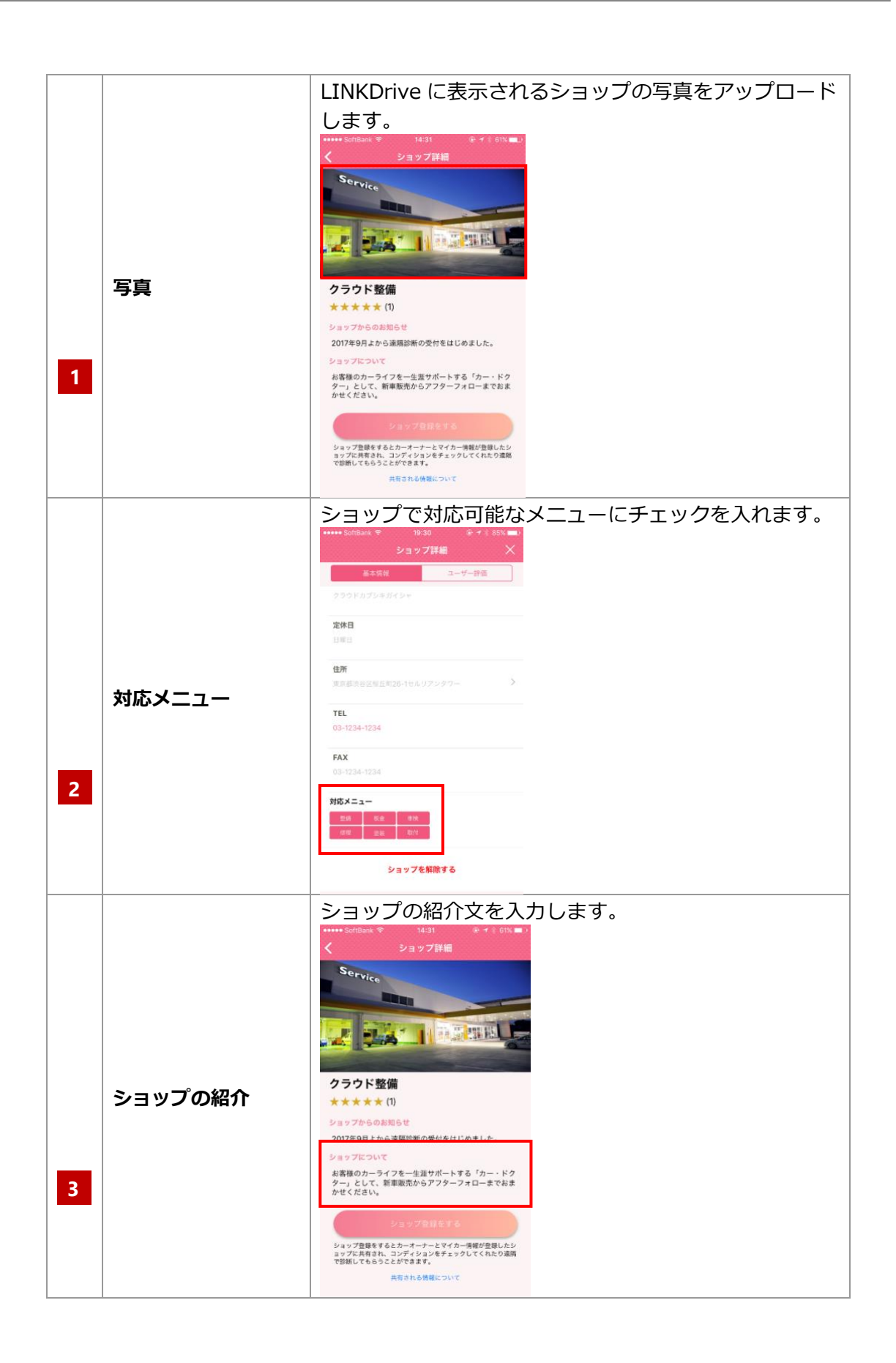

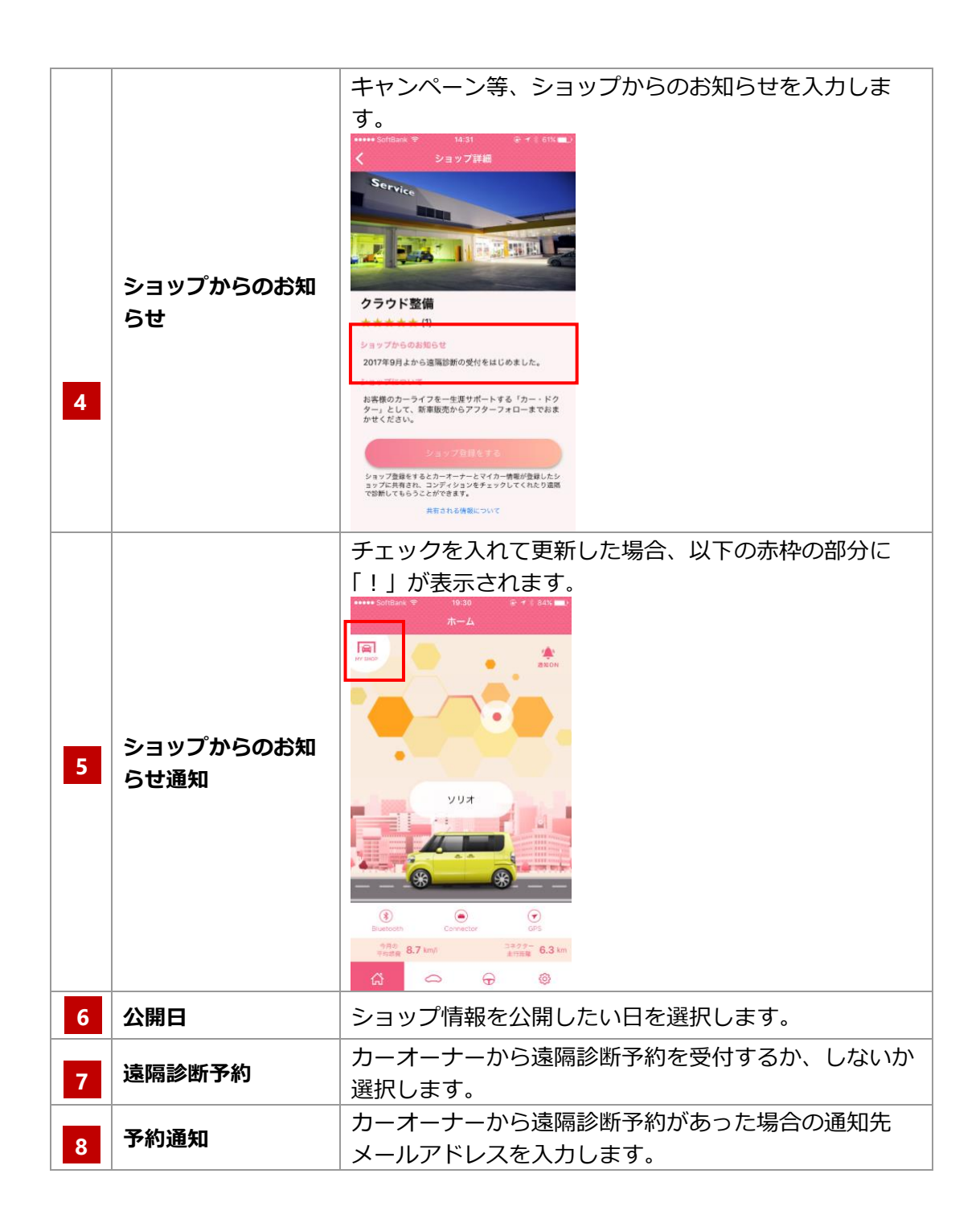

#### (5) 情報確認

#### ● カーオーナー情報

ショップ登録されたカーオーナーの自動車情報を参照することができます。オイルやバッテリーの コンディション、車検証などの確認ができます。

| ID | ニックネーム | メーカー | 最終走行日      | オイル         | タイヤ               | バッテリ        | 車検満了日      | 燃費      |
|----|--------|------|------------|-------------|-------------------|-------------|------------|---------|
|    |        | -    | -          | -           | -                 | -           | -          | -       |
|    |        | トヨタ  | -          | -           | -                 | -           | -          | -       |
|    |        | ダイハツ | -          | -           | -                 | -           | 2025/01/27 | -       |
|    |        | レクサス | 2022/05/26 | <b>O</b> S1 | <mark>0</mark> S2 | <b>O</b> S1 | 2022/12/19 | 10.4km/ |

#### ● 遠隔診断情報

遠隔診断の申込みなどを検索できます。カーオーナーから、遠隔診断の申込みがあった場合の受付 もこちらの画面で行います。

| 😑 🖗 LINK Pit     |                    |                  |         | 🙎 ジョイカル ⊙     |
|------------------|--------------------|------------------|---------|---------------|
| ダッシュボード          | ☆ / 遠隔診断           |                  |         |               |
| 泉 カーオーナー         | 遠隔診断               |                  |         |               |
| (100) リモートサービス ⓒ | マイショップに登録          | されているカーオーナー情報です。 |         |               |
| 達爾診断             |                    |                  |         |               |
| ロードアシスト          | <b>运</b> 阀 診断 情報 机 | <b>灰</b> 緊       |         |               |
| (記) ショップ情報       | ステータス              | 選択してください ~       | カーオーナー名 | 例)田中(前方一致)    |
| 🎤 スケジュール配信 📀     | ショップID             | 例)012            | ショップ名   | 例)モビリティクラウド(部 |
| () ご利用ガイド        |                    |                  | 検索      |               |
|                  |                    |                  |         |               |

## 6 基本的な機能と操作方法

(1) トップメニュー

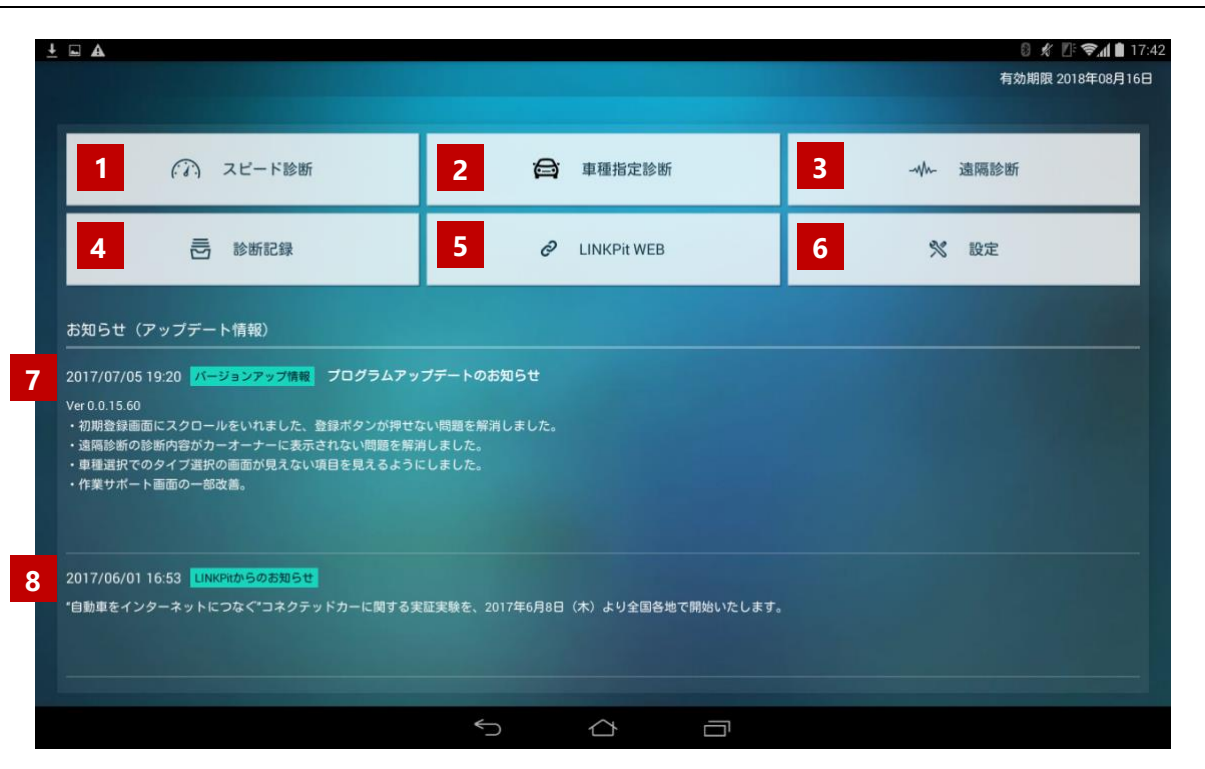

| 1 | スピード診断                                | 車種を指定せず、J-OBD II 規格の故障コードとデータモニターが<br>スキャンできます。 |
|---|---------------------------------------|-------------------------------------------------|
|   |                                       | ※遠隔診断も同様のスキャンができます。                             |
|   | <br>   亩種指定診断(フル                      | 自動車の車種を指定することで、メーカー独自の故障コードや                    |
| 2 | 1111111111111111111111111111111111111 | データモニター・アクティブテスト・作業サポートなどがご利用                   |
|   | スキャン                                  | いただけます。                                         |
|   | 清鴈診断                                  | 「LINKDrive」の予約申込み一覧を確認でき、遠隔の診断も行えま              |
| 3 | 迷阴时间                                  | す。また、診断レポートなどもご利用いただけます。                        |
|   | 言念 [兆도 듣고 순구                          | 過去に LINKPit を利用して診断した車種の診断履歴の確認ができ              |
| 4 | おシビリョビジャ                              | ます。但し、診断スキャン後の保存が必要です。                          |
| - |                                       | ショップ登録されたカーオーナー情報の参照、遠隔診断の受付管                   |
|   |                                       | 理、ショップ情報の公開設定ができます。                             |
| 6 | 設定                                    | ソフトウェアのバージョン情報等の確認ができます。                        |
|   | バージョンアップ情                             | ソフトウェアやアプリのバージョンアップ情報をご確認いただけ                   |
| 7 | 報                                     | ます。                                             |
| 8 | センターからのお知<br>らせ                       | 弊社からのお知らせをご確認いただけます。                            |
|   |                                       |                                                 |

#### (2) スピード診断

●手順1 トップ画面から「スピード診断」をタップします。

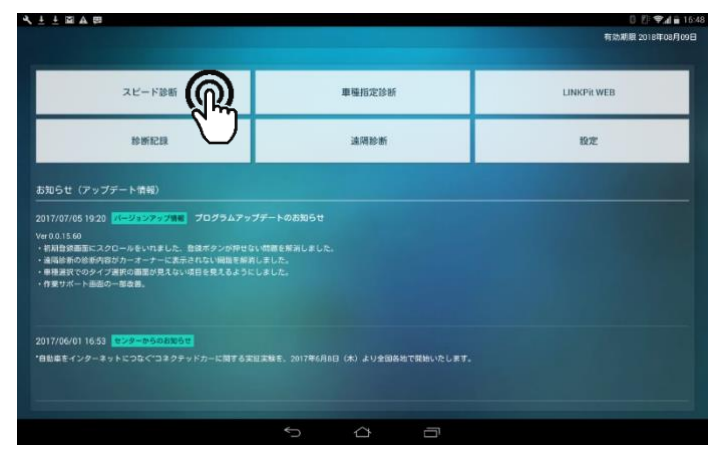

•手順2 診断コード取得中の画面が表示されます。

| イビドド図を留      |            |        |                 | 0 8 | P 🕶 🖬 📕 18:58 |
|--------------|------------|--------|-----------------|-----|---------------|
|              |            |        |                 |     |               |
|              |            |        |                 |     |               |
|              |            |        |                 |     |               |
|              |            |        |                 |     |               |
|              |            |        |                 |     |               |
| スピード<br>地域通道 | ) 診断つ-Fを取得 | しています。 |                 |     |               |
| XD9 FARE     |            | 4      | ut.             |     |               |
|              |            |        | Hybridattッテリー声曲 |     |               |
|              |            |        |                 |     |               |
|              |            |        |                 |     |               |
|              |            |        |                 |     |               |
|              |            |        |                 |     |               |
|              |            |        |                 |     |               |
|              |            |        |                 |     |               |
|              |            | 5 6    |                 |     |               |

#### •手順3 診断結果が表示されます。

|         |      | 診断線                        | 5果。               | - MBRT         |
|---------|------|----------------------------|-------------------|----------------|
| 故障コード   | 8512 | 内容                         | 診断結果理由            | 点検調査箇所         |
|         |      | *A*カムシャフト#<br>クチュエータ新聞     |                   |                |
|         |      |                            |                   |                |
|         |      | 略気圧 /大気圧せ<br>入力            |                   |                |
|         |      | 収気温センサ系統                   |                   |                |
|         |      | エンジン後部水道<br>属入力            |                   |                |
|         |      | スロットル/ペダ<br>ンセンサ/スイッ<br>入力 | ルボジショ<br>チ 'A'系統高 |                |
| 項目      |      |                            | 项目                |                |
|         |      |                            | エンジン水温            |                |
|         |      |                            | エンジン部転数           |                |
|         |      |                            | 点火時間              |                |
| 吸気温度    |      |                            | エンジン吸気流量          | 0.004grams/sec |
| スロットル開度 |      |                            | 燃料残量              |                |

# (3) 車種指定診断(診断手順)

•手順1 トップ画面から「車種指定診断」をタップします。

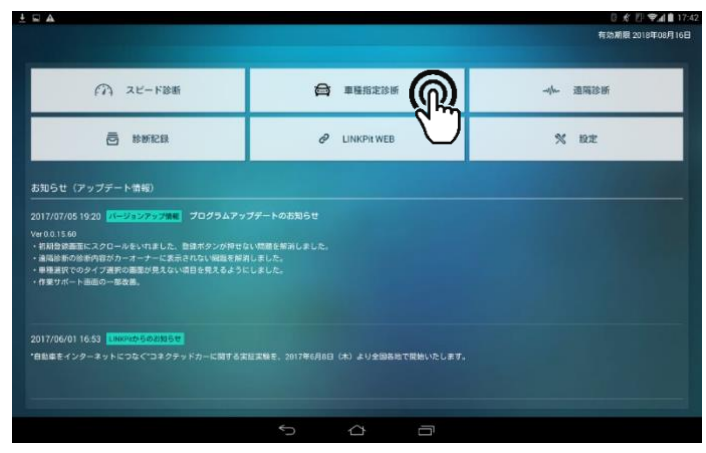

•手順2「QRコード」をタップします。

※一度診断したことがある自動車の場合は、履歴検索が便利です。

| Q型式検索         | ハイフン後ろの3〜4桁の | 9文平              |               |      |
|---------------|--------------|------------------|---------------|------|
| ►∃タ           | レクサス         | 日遊               | ホンダ           | ৼ৸ঀ  |
| 三菱            | スパル          | 227              | ダイハツ          |      |
| メルセデス・<br>ペンツ | BMW          | ≅ <b>二</b> (BMW) | フォルクス<br>ワーゲン | アウディ |

●手順3 画面の指示に従って QR コードを読み取り、車種を選択します。

|                                                                                                    | □ ± * ▲                            |                                                                                                    | 0 ⊀ 🖉 🖬 14:58   |
|----------------------------------------------------------------------------------------------------|------------------------------------|----------------------------------------------------------------------------------------------------|-----------------|
|                                                                                                    | ◆前画面へ                              | ORコード                                                                                                    | トップ             |
| 世地区の石丁ドを左から明晶に、2里田のの石丁ドを払み取ってください。       ① カメラからスキャン (分却)         ロ形式       ※         新形式       ※         「「「「」」」       ※         経自動車       ※         「「」」       ※         「「」」       ※         「「」」       ※         「「」」       ※         「」」       ※         「」」       ※         「」」       ※         「」」       ※         「」」       ※         「」」       ※         「」」       ※         「」」       ※         「」」       ※         「」」       ※         「」」       ※         「」」       ※         「」」       ※         「」」       ※         「」」       ※         「」」       ※         「」」       ※                                                                                                             | 型式:                                | エンジン型式: 単台掛号:                                                                                                    |                 |
| 旧形式<br>「<br>調整」<br>新形式<br>一<br>整整<br>整整<br>整整<br>整整<br>整整<br>整<br>整<br>整<br>整<br>整<br>整                                                                                                    | ■検拉の左下にある00つードをちたら                 | 第二、つきもののマートを見たたってください。                                                                                                    | の カメラからスキャン(分割) |
| <ul> <li>旧形式</li> <li>新形式</li> <li>新形式</li> <li>壁自動車</li> <li>2010</li> <li>2011</li> <li>2011<td>and a construction of the start of</td><td></td><td>か カメラからスキャン</td></li></ul> | and a construction of the start of |                                                                                                    | か カメラからスキャン     |
|                                                                                                    |                                    | <ul> <li>旧形式</li> <li>新形式</li> <li>新形式</li> <li>経営</li> <li>経営</li> <li>総営</li> <li>総営</li> <li>総営</li> <li>総営</li> <li>総営</li> <li>総営</li> <li>総営</li> <li>総営</li> <li>総営</li> <li>総営</li> <li>総営</li> <li>総</li> <li>総</li> </ul> |                 |

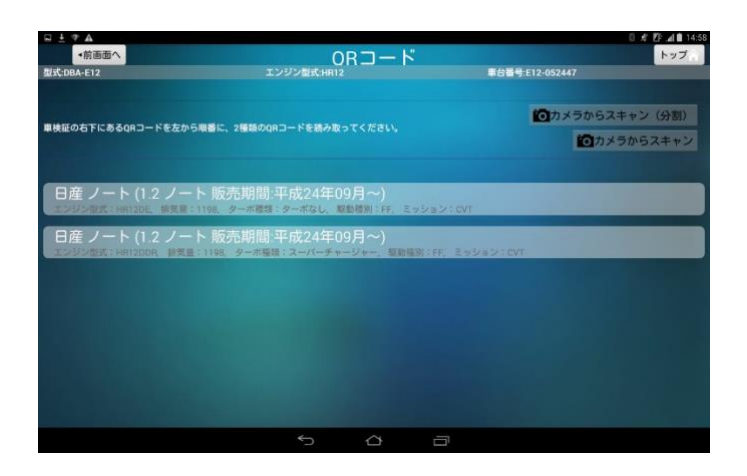

•手順4 作業メニューからスキャンメニューを選択してください。

| 十十 刻 4 首 三 |                       |                                     |                           | 0       | a Près El |
|------------|-----------------------|-------------------------------------|---------------------------|---------|-----------|
| *          |                       | 作業メニュ                               | 1 —                       |         |           |
| x;         | トヨタ<br>ジン型式:2ZR-FE 損気 | 7 カローラアクシオ 1.8(カ<br> :1797 ターボ種類:ター | ローラアクシオ)<br>-ポなし 駆動種別:4WD |         |           |
| スキャンメニュー   |                       |                                     |                           |         |           |
| フルスキャン     |                       |                                     |                           |         |           |
| 1797       |                       | ABS                                 |                           | ボディ     |           |
| 整備メニュー     |                       |                                     |                           |         |           |
| アクティブアテス   |                       | 作業サポート                              |                           | OBD位置表示 |           |
|            |                       |                                     |                           |         |           |
|            |                       |                                     |                           |         |           |
|            |                       |                                     |                           |         |           |
|            |                       |                                     |                           |         |           |
|            |                       |                                     |                           |         |           |
|            |                       | 5 4                                 |                           |         |           |

### <車種を手動で指定する場合>

•手順1 トップ画面から「車種指定診断」をタップします。

| スピード診断                                                                           | 華福·日定18-85      | LINKPit WEB |
|----------------------------------------------------------------------------------|-----------------|-------------|
| 診断記録                                                                             | 3.(Rivist)      | 設定          |
| 1月8日前の8月前からなカフォーナーにあたされるい「時間を第3月<br>種選択でのタイプ選択の商業が見えない項目を見えるように<br>変サポート画面の一部改善。 | uruka<br>Lituka |             |
|                                                                                  |                 |             |

\_\_\_\_

●手順2「メーカー」を選択します。

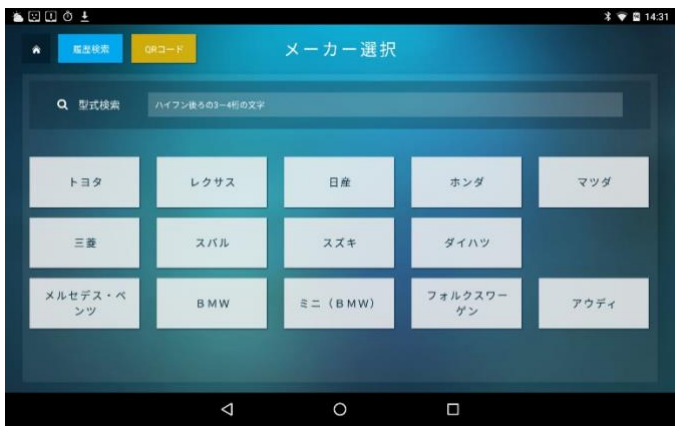

#### ●手順3「車名」を選択します。

|   |         |          |            | * 🐨 🖬 14:32 |
|---|---------|----------|------------|-------------|
| * |         | 車名選択     |            |             |
|   |         | 电名選択     |            |             |
|   |         |          |            | ÷           |
|   |         |          |            |             |
|   |         |          |            | 2           |
|   |         | 平成28年12月 |            |             |
|   |         | 平成22年11月 |            | # # # # #   |
|   | MR-S    | 平成11年10月 | ~ 平成19年04月 |             |
|   | RAV4    | 平成12年05月 |            | 1083        |
|   | RAV4 EV | 平成9年10月  | ~ 平成12年04月 | (****       |
|   | SAI     | 平成21年12月 |            | 1           |
|   | Q       | 0        | 0          |             |

●**手順4**「モデル」を選択します。

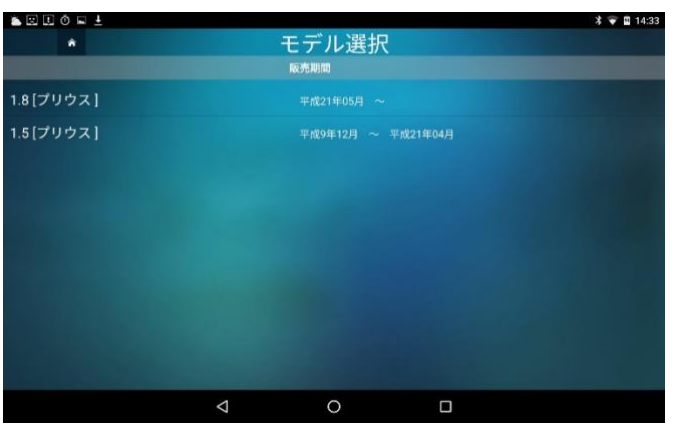

●手順5「型式」を選択します。

| 1 I O I I |              |      |           | X 🐨 🖬 14:33 |
|-----------|--------------|------|-----------|-------------|
| *         |              | 型式選択 |           |             |
|           | 販売期間         |      | 型式        | エンジン型式      |
| 平成        | 27年12月~      | プリウス | DAA-ZVW50 | 2ZR-FXE     |
| 平成        | 27年12月~      | プリウス | DAA-ZVW51 | 2ZR-FXE     |
| 平成21年05   | 月 ~ 平成26年08月 | לטל  | DAA-ZVW30 | 22R-FXE     |
|           |              |      |           |             |
|           | 4            | 0    |           |             |

•手順6 作業メニューからスキャンメニューを選択してください。

| 4 ± ∓ ⊠ A |           |                                       |                                   | 0 12      | ♥▲ B 13:42 |
|-----------|-----------|---------------------------------------|-----------------------------------|-----------|------------|
| •         |           | 作業メニ                                  | 11-                               |           |            |
|           | エンジン観式:   | トヨタカローラアクシオ 1<br>ZR-FE 細気量:1797 ターボ種類 | 1.8(カローラアクシオ)<br>: ターボなし 駆動種別:4WD | ミッション:CVT |            |
| スキャンメ     |           |                                       |                                   |           |            |
|           | フルスキャン    |                                       |                                   |           |            |
|           | עעעד      | ABS                                   |                                   | ボディ       |            |
|           | 5         |                                       |                                   |           |            |
|           | アクティブアテスト | 作業サポー                                 | - h                               | OBD位置表示   |            |
|           |           |                                       |                                   |           |            |
|           |           |                                       |                                   |           |            |
|           |           |                                       |                                   |           |            |
|           |           |                                       |                                   |           |            |
|           |           | 5 4                                   | -                                 |           |            |
|           |           | 5                                     |                                   |           |            |

(4) 車種指定診断(作業メニュー)

#### 【フルスキャン】

スキャン可能な全ての部位を確認します。スキャンは3~5分程度で完了します。

| U 🏝 🖂 Ó | R 🛋      |           |                                      |             |          | \$ 💎 🖬 15:28 |
|---------|----------|-----------|--------------------------------------|-------------|----------|--------------|
| ٠       |          |           | 作業メニュー                               |             |          |              |
|         | エンジン型式   | K12B 排気量: | スズキ ソリオ 1.2(ソリオ)<br>1242 ターボ種類:ターボなし | - 駆動種別:FF ミ | ッション:CVT |              |
| 7542    | ×=       | _         |                                      |             |          |              |
|         | フルスキャン   |           |                                      |             |          |              |
|         | エンジン     |           | ABS                                  |             | ボディ      |              |
| 整備メニ    |          |           |                                      |             |          |              |
|         | アクティブテスト |           | 作業サポート                               |             | OBD位置表示  |              |
|         |          |           |                                      |             |          |              |
|         |          | Ø         | 0                                    | D           |          |              |

| <b>≜</b> ⊠0⊑ <b>≰</b> |                                |                     |            | * ♥ 🖬 1 |
|-----------------------|--------------------------------|---------------------|------------|---------|
| ▲ 生 保存                | 故障消去 グラフ表示                     | フルスキャン              |            | ✓ 診療統了  |
| スズキ ソリオ I<br>エンジン型式:  | 2(ソリオ)<br>K128 胡気量:1242 ターボ種類: | ターボなし 駆動種別:FF ミッション |            |         |
| 故障コード                 | 部位                             | 内容                  | 診断結果環由     | 点検調査箇所  |
|                       |                                |                     |            |         |
|                       |                                | ♂ *形電圧異常入力          |            |         |
|                       |                                | 12%5571280-5通信異常    |            |         |
|                       |                                | 1357 32() 计系统算常     |            |         |
| 項目                    | 值                              | ų                   | 18         | 値       |
|                       |                                |                     |            |         |
|                       |                                |                     |            |         |
|                       |                                |                     |            |         |
|                       | y                              | アルタイムモニタを準備していま     | t <b>7</b> |         |
|                       |                                |                     |            |         |

【エンジン・ABS・ボディ】

部位を選択して、個別にスキャンができます。

•手順1 個別にスキャンしたい部位を選択します。スキャンは1~2分程度で完了します。

| 0 🖬 📶                                                                  |                                                   | • •                                                                |
|------------------------------------------------------------------------|---------------------------------------------------|--------------------------------------------------------------------|
|                                                                        | 作業メニュー                                            |                                                                    |
| エンジン型式:K1                                                              | スズキ ソリオ 1.2(ソリオ)<br>128  捺気量:1242 ターボ種類:ターボなし 駆動種 | 別:FF ミッション:CVT                                                     |
| *>X==-                                                                 |                                                   |                                                                    |
| フルスキャン                                                                 |                                                   |                                                                    |
| T202                                                                   | ARS                                               | ボディ                                                                |
|                                                                        |                                                   | 3771                                                               |
| アクティブテスト                                                               | 作業サポート                                            | OBD位置表示                                                            |
|                                                                        |                                                   |                                                                    |
|                                                                        |                                                   |                                                                    |
|                                                                        |                                                   | _                                                                  |
|                                                                        |                                                   | 0                                                                  |
| ] O E 🗶                                                                | d 0                                               | -                                                                  |
| ]⊙⊑ <b>≰</b><br>*                                                      | ⊲ 0 エンジン・ミッショ                                     | ロ<br>*<br>ン                                                        |
| ] ① 日 点<br>*<br>エンジン型式 : K                                             |                                                   | □<br>*<br>*<br>*<br>*                                              |
| <ul> <li>(う コ 点</li> <li>*</li> <li>エンジン型式:K</li> <li>部位の選択</li> </ul> |                                                   | □<br>*<br>*<br>*<br>*<br>*<br>*<br>*<br>*<br>*<br>*<br>*<br>*<br>* |
| 1 0 日 点<br>*<br>エンジン型式:K<br>部位の副訳<br>エンジン                              |                                                   | □<br>#別:FFミッション:CVT<br>作業現択<br>作業サポートへ                             |
| 10日本<br>*<br>エンジン型式:K<br>部位の選択<br>エンジン<br>エンジンAT                       |                                                   | □<br>■別:FFミッション:CVT<br>作業選択<br>作業サポートへ                             |
| 0 日 よ<br>A<br>エンジン型式:K<br>加化の2007<br>エンジン<br>エンジンAT                    |                                                   | □<br>★<br>★<br>★<br>★<br>★<br>★<br>★<br>★<br>★<br>★<br>★<br>★<br>★ |
| 3 0 0 4<br>*<br>エンジン型式:K<br>部位の開発<br>エンジン<br>エンジンAT<br>ミッション           |                                                   | □<br>■別:fFミッション:CVT<br>作業選択<br>作業サポートへ<br>スキャン開始                   |

< 0

•手順2「スキャン開始」をタップするとスキャンが開始されます。「作業サポートへ」をタップす

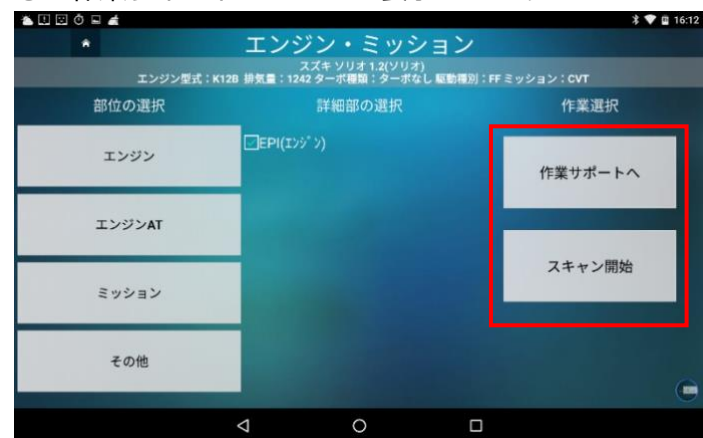

#### ると作業サポートメニューが表示されます。

#### <スキャン開始画面>

| <u>≜ 12</u> ⊠ □ □ ■ <b>3</b> ▲ Δ ⊡ # | ≥ ¥                                       | 🕸 🗢 🗐 98% 🎟 14:59 |
|--------------------------------------|-------------------------------------------|-------------------|
| ñ                                    |                                           |                   |
| エンジン型式:                              |                                           |                   |
| 部位の選択                                |                                           |                   |
| エンジン                                 | ¢`¢(تا∑                                   | 佐業サポートへ           |
| INNAT                                | エンジン・ミッション系診断を実行します。<br>よろしいですか。<br>キャンセル |                   |
| ミッション                                | - Basican                                 | スキャン開始            |
|                                      |                                           |                   |
|                                      |                                           |                   |
|                                      |                                           |                   |

#### <作業サポートメニュー>

| ±Α                                             |                    | Wenter to Far Share           | 0 <i>€ 0</i> ≯ 0 |
|------------------------------------------------|--------------------|-------------------------------|------------------|
| *                                              | ECU個別作業/作          | 葉サボート 「エンジン」                  |                  |
| 日産 スカイライン 2.5(スカイライン)<br>エンジン型式:VQ25HR 排気量:249 | s ターボ種類:ターボなし 駆動種別 | ):FR ミッション:7AT                |                  |
| 吸入空気量学習                                        | 燃圧除去               | 【アイドリングストッブ車】 バッテリ<br>交換後リセット |                  |
|                                                |                    |                               |                  |
|                                                |                    |                               |                  |
|                                                |                    |                               |                  |
|                                                |                    |                               |                  |
|                                                |                    |                               |                  |
|                                                | <                  | 0 0                           |                  |

\_\_\_\_

【アクティブテスト・作業サポート】

車の各機能のコントロール、あるいは初期化をすることができます。

| 0 🛋 🖾 🛈 |          |                    |                                      |                   | * 🎔 🖬 15:28 |
|---------|----------|--------------------|--------------------------------------|-------------------|-------------|
| *       |          |                    | 作業メニュー                               |                   |             |
|         | エンジン型式   | :K12B 排気量:         | スズキ ソリオ 1.2(ソリオ)<br>1242 ターボ糧類:ターボなし | - 駆動種別:FF ミッション:C | vt          |
| スキャン    | -==×     |                    |                                      |                   |             |
|         | フルスキャン   |                    |                                      |                   |             |
|         | エンジン     | T                  | ABS                                  | ボデ                | 4           |
| 整備メニ    |          |                    |                                      | -                 |             |
|         | アクティブテスト |                    | 作業サポート                               | OBD位言             | 國表示         |
|         |          |                    |                                      |                   |             |
|         |          |                    |                                      |                   |             |
|         |          | $\bigtriangledown$ | 0                                    |                   |             |

<アクティブテスト メニュー>

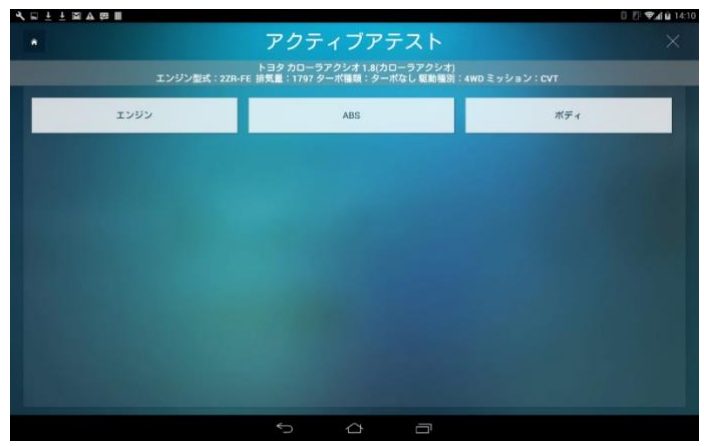

<アクティブテスト 選択画面>

| à 🖹 🖾 🖬 🛤 🛆 🙆 🖒 🕬                                                                 |          |        |                          | \$ 🐨 🖬 100% 🔲 14:36 |  |  |
|-----------------------------------------------------------------------------------|----------|--------|--------------------------|---------------------|--|--|
| ▲ ECU個別                                                                           | 」作業/アク   | ティフ テス | ト 「TCCS(エンシ <sup>®</sup> | ۲)ا                 |  |  |
| トヨタカローラアクシオ 1.3(カローラアクシオ)<br>エンジン型式:1NR-FE 接気量:1329 ターボ種類:ターボなし 駆動種別:FF ミッション:CVT |          |        |                          |                     |  |  |
| バワーバランス気筒1-6噴射点火<br>停止                                                            | 全気筒      | 停止     | ¥-‡7}Jb-                 | 電動ファン               |  |  |
| 電動ウォーターボンブ                                                                        | フューエルカッ  | ▶禁止    | TC端子                     | VVT制御               |  |  |
| ۸° -ジ' VSV                                                                        | 気筒別125*) | 回転計測   | 電子20ット制版動(SLOW)          | 電子20%h/版動<br>(FAST) |  |  |
|                                                                                   | 4        |        |                          |                     |  |  |

\_

| <┲⁄┲╤     | ィブテスト                | 、 閚始                     | 画面>                     | 個)ノ                  | °┌┐/(`=<br>╡▼ 100% ■ | 114:36 |
|-----------|----------------------|--------------------------|-------------------------|----------------------|----------------------|--------|
| *         | アクティ                 | ィブテスト                    | Гтссз                   | (נ ינעו)             |                      |        |
| נעב       | トヨ<br>ジン型式:1NR-FE 排9 | タ カローラアクシ<br>【量:1329 ターボ | オ 1.3(カローラ)<br>重類:ターポなし | アクシオ)<br>, 駆動種別:FF ミ | ッション:CVT             |        |
|           | テスト対象の               | )気筒をタップして                | 計測してくださ                 |                      | 終了                   |        |
| 気筒1       | 気筒2                  | 気筒3                      | 気筒4                     | 気筒5                  | 気筒6                  |        |
| く起意中      | 「お歌中」                | 2009                     | kille †                 | 2004                 | <b>√</b><br>£Ri≑     |        |
| 項目        | 値                    |                          | 項目                      |                      | 値                    |        |
| 02t7t2-1V |                      |                          | 02825                   |                      |                      |        |
| □ 燃料残量    |                      |                          | 第価2                     | 28#11                | 1.0003967度           |        |
| 02177電流#  |                      |                          | 107FA                   | 開度(相対位置)             |                      |        |
| 計算負荷值     | 47.058               | 823%                     | 一 冷却水                   | 2                    | -40.0°C              |        |
|           | $\triangleleft$      |                          | ۵                       |                      |                      |        |

<作業サポートメニュー>

| 🏝 🛛 🖾 Õ 🖬 🔺 |               |                      |                             |                | * 💎 🛱 16:11 |
|-------------|---------------|----------------------|-----------------------------|----------------|-------------|
|             |               | 作業+                  | ナポート                        |                |             |
|             | エンジン型式:K12B 非 | スズキソ<br>非気量:1242 ターボ | リオ 1.2(ソリオ)<br>種類:ターボなし 駆動種 | 観別:FF ミッション:CV | т           |
|             | エンジン          |                      | ABS                         | ポディ            |             |
|             |               |                      |                             |                |             |
|             |               |                      |                             |                |             |
|             |               |                      |                             |                |             |
|             |               |                      |                             |                |             |
|             |               |                      |                             |                | -           |
|             | <             |                      | 0                           |                |             |

<作業サポート選択画面>

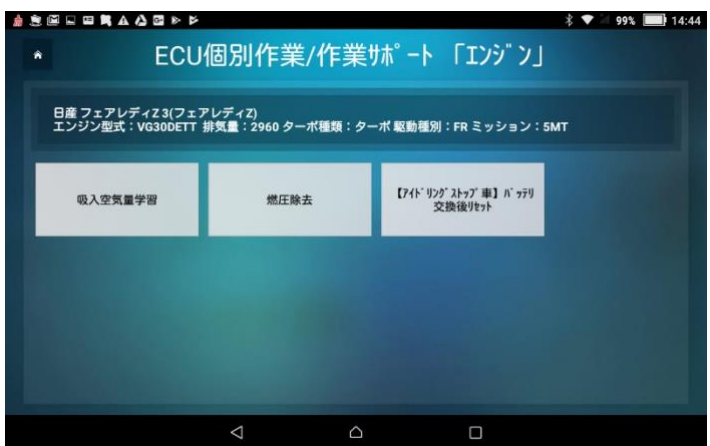

\_

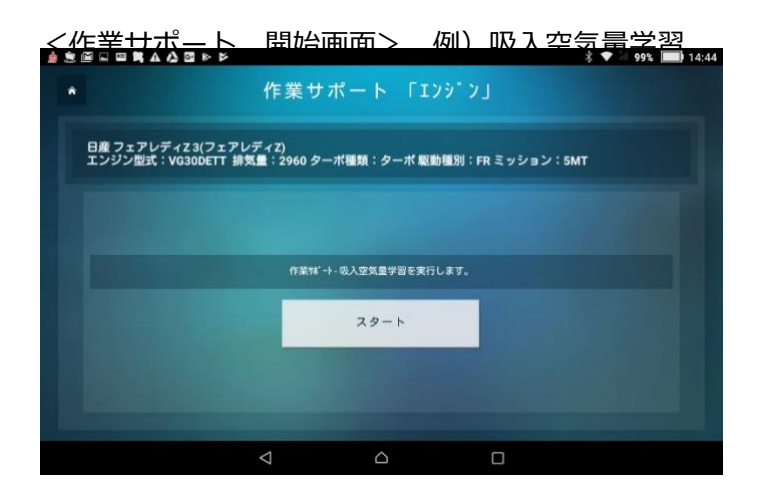

#### 【OBD 位置表示】

OBD コネクタの位置を確認できます。 ※車種によっては一致しないこともございます。

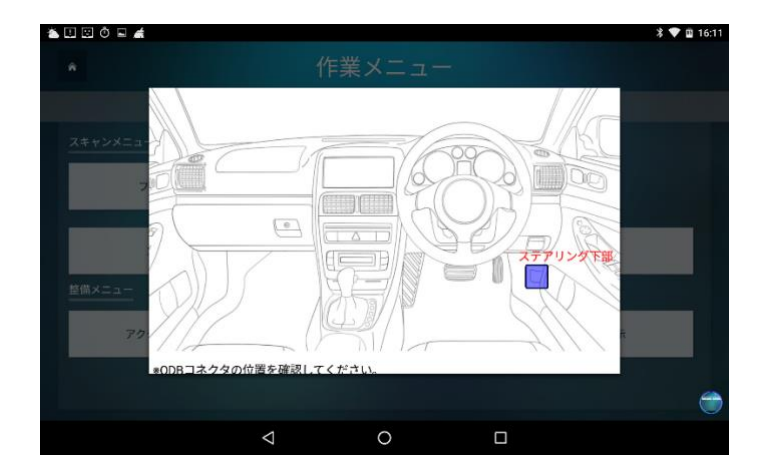

#### (5) 遠隔診断

●手順1 カーオーナーから遠隔診断の予約があると、LINKPit WEB の「ショップ情報」で登録した 遠隔診断の予約通知先にメールが届きます。メールを受信後、LINKPit WEB の「遠隔診断

\_

#### を開き検索をタップします。

| ≡     |            |            |                |         | 🙎 ジョイカル ⊙       |
|-------|------------|------------|----------------|---------|-----------------|
| ស     | ダッシュボード    | ☆ / 遠隔診断   |                |         |                 |
| Ŗ     | カーオーナー     | 遠隔診断       |                |         |                 |
| ((0)) | リモートサービス 🛇 | マイショップに登録す | カナいスカーナーナー博怒です |         |                 |
| H     | 遠隔診断       |            |                |         |                 |
|       | 0-17921 V  | 遠隔診断情報検    | 案              |         |                 |
| ස     | ショップ情報     | ステータス      | 選択してください ~     | カーオーナー名 | 例)田中(前方一致)      |
| Ş     | スケジュール配信 📀 | ショップID     | 例)012          | ショップ名   | 例) モビリティクラウド (部 |
| ()    | ご利用ガイド     |            |                | 検索      |                 |

•手順2 申込みのあった遠隔診断予約を確認したら、詳細をタップします。

| 1~10件 表示 / 99件中 |         |       |       |       |                  |  |
|-----------------|---------|-------|-------|-------|------------------|--|
| 申込番号            | カーオーナー名 | ステータス | ショップ名 | 実施予定日 | 登録日時             |  |
| 1124 @          |         | 申込済   |       | -     | 2020/01/18 15:00 |  |
|                 |         | 申込済   |       | -     | 2019/05/21 16:21 |  |
| <u>1110</u>     |         | 申込済   |       | -     | 2019/05/21 14:17 |  |

•手順3 遠隔診断を行うことが可能な日程を選択し、お客様へのコメントを入力後、「更新」をタッ

#### プします。(コメントは必須です)

| 申込情報      |                                                                                                    |
|-----------|----------------------------------------------------------------------------------------------------|
| 日程        | <ul> <li>● 第一候補 2017/08/29 12:30:00</li> <li>● 第二候補 –</li> <li>● 第三候補 –</li> <li>● 別日程を提案する</li> </ul> |
| お客様へのコメント | 影客様へ送信するコメントを入力                                                                                        |
|           | S客様へ通知されます。                                                                                            |

| ●手順 4 | アプリのトップ面                                                                                                    | 面で「遠(         | 高診床I         | をクップします             |  |  |  |
|-------|----------------------------------------------------------------------------------------------------|---------------|--------------|---------------------|--|--|--|
|       |                                                                                                    |               |              | ¶ RIMIN 2018年08月16日 |  |  |  |
|       | (ア) スピード診断                                                                                                    | <b>A</b> 4811 | 定診断          | *#30% ·*            |  |  |  |
|       | D 194812.08                                                                                                    | Ø LINKPI      | I WEB        | × 82                |  |  |  |
|       | お知らせ(アップデート情報)                                                                                                    |               |              |                     |  |  |  |
|       | 2017/07/05 19:20 「ロンプンプントレー プログラムアンプンートのお知らせ<br>V#0.015:00<br>・ 新聞時間回にスクロールをいれました。 音道ボタンの呼びない 世間を知られ ました。<br>・ 清問時回の目前がなり ーマーナーに表示されない 一間を形成しました。<br>・ 考問者になり イブス和の意思を見たる。 雪白 形式 あうとし なした。<br>・ 行動 デザニート 電影の一型の意 |               |              |                     |  |  |  |
|       | 2017/06/01 16.53 <mark>(11555507555))</mark><br>* <b>1588巻</b> インクーネットにつなぐつネクチッドカーに聞する第                                                                                                    |               | 全領各地で開始いたします |                     |  |  |  |
|       |                                                                                                    | 5 Å           | -            |                     |  |  |  |

●手順5「予約リスト」をタップします。

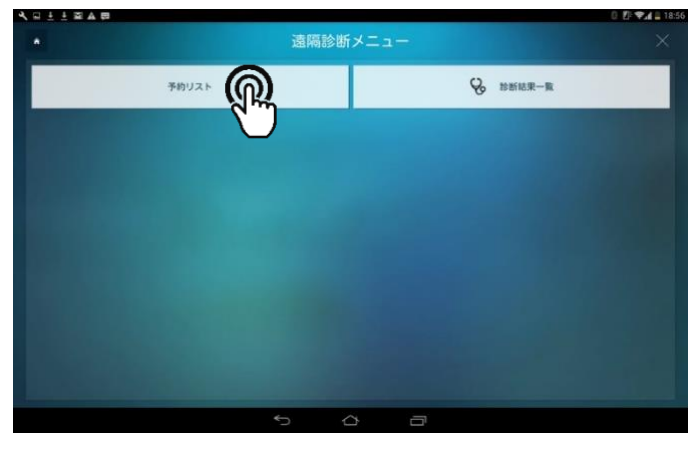

●手順 6 遠隔診断の予約受付をしたカーオーナーの情報が表示されますので、予定時刻になりましたら選択し、「診断通信開始」をタップします。

| *  |              |             | 遠隔診断(診開        | f開始)                    |      | × |
|----|--------------|-------------|----------------|-------------------------|------|---|
|    | 007008008009 | <b>▶</b> ∃9 | プリウスα DAA-ZVW3 | 10 名前 電話番号              |      |   |
| 0  | 008008008009 | 139         | プリウス DAA-ZVW20 | 名前 電話番号                 | 承認済み |   |
| 0  | 008008008009 | F39         | プリウスα DAA-ZVW3 | 0 名前 電話番号               | 未承認  |   |
|    |              |             |                |                         |      |   |
| 選択 | र            |             |                |                         |      |   |
|    |              |             |                |                         |      |   |
|    |              |             | 診断通信開          | <u>(</u>                |      |   |
|    |              |             |                | $\overline{\mathbf{U}}$ |      |   |
|    |              |             | ţ<br>D         |                         |      |   |

●手順7 LINKDrive と相互通信が確立されたら、遠隔診断の準備完了です。「診断開始」をタップし

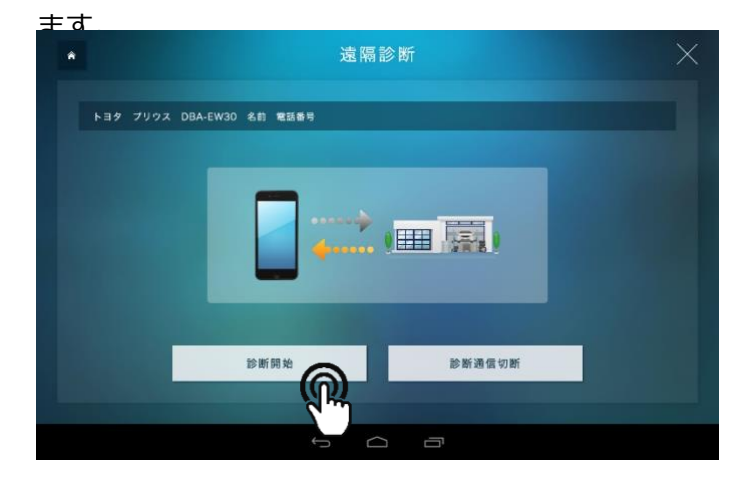

•手順8 診断結果を確認します。

|            |               | 50                    | 新祥田                     | -              |
|------------|---------------|-----------------------|-------------------------|----------------|
|            |               |                       |                         |                |
|            |               |                       |                         |                |
|            |               |                       |                         |                |
|            |               |                       |                         |                |
| P0123      |               | スロットル<br>ンセンサ /<br>入力 | √ペダルポジショ<br>スイッチ '∧'系統高 |                |
| 項目         | 6             |                       | 項目                      | <b>4</b>       |
| エンジン性能     |               |                       |                         |                |
|            |               |                       | エンジン回転数                 |                |
|            |               |                       | 点火時期                    | 5.0"before     |
| 吸気温度       |               |                       | エンジン機気波量                | 0.004grams/sec |
| スロットル側度    |               |                       | 101 84 55 MR            | 情報を取得できませんでした  |
|            |               |                       | スロットル位置                 | 情報を取得できませんでした  |
| 外気温度       | MREDROVER     |                       | Hybridパッテリー寿命           | 情報を取得できませんでした  |
| イグニション検射時間 | 情報を取得できませんでした |                       | M.M.                    | 情報を取得できませんでした  |
|            | 情報を取得できま      |                       |                         |                |

•手順9 カーオーナーに送信するレポートを作成します。

※レポートは診断直後でなくても作成できます。

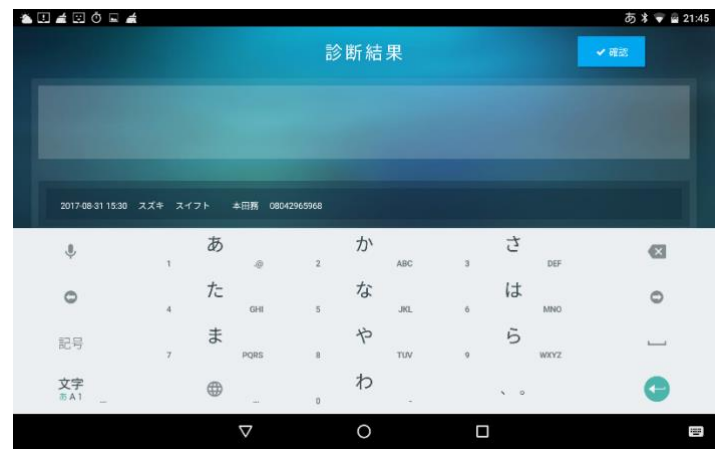

\_

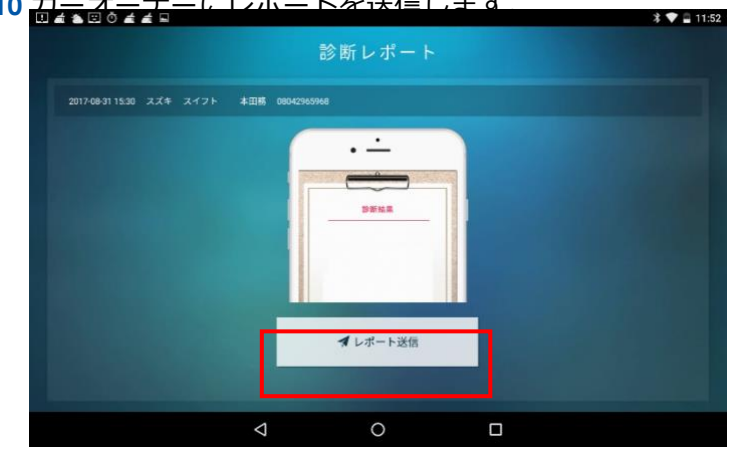

#### ●手順 10 カーオーナー(~) - トを送信します <del>کتر</del> ،

#### (6) 診断記録

●手順1 トップ画面から「診断記録」をタップします。

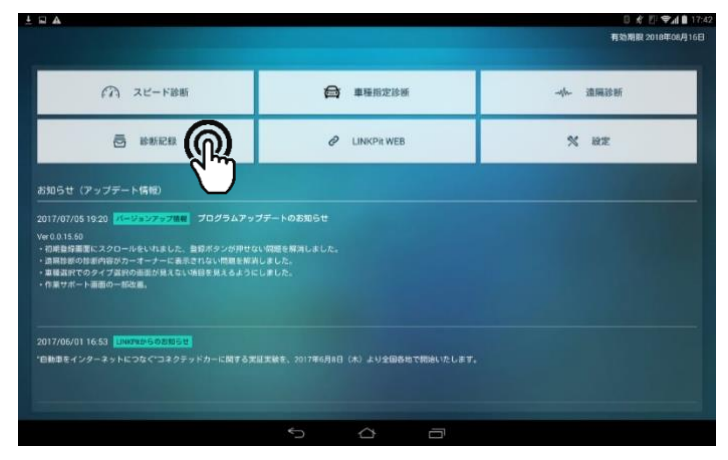

●手順2 保存した診断履歴が一覧で表示されます。タップすると診断結果の確認ができます。

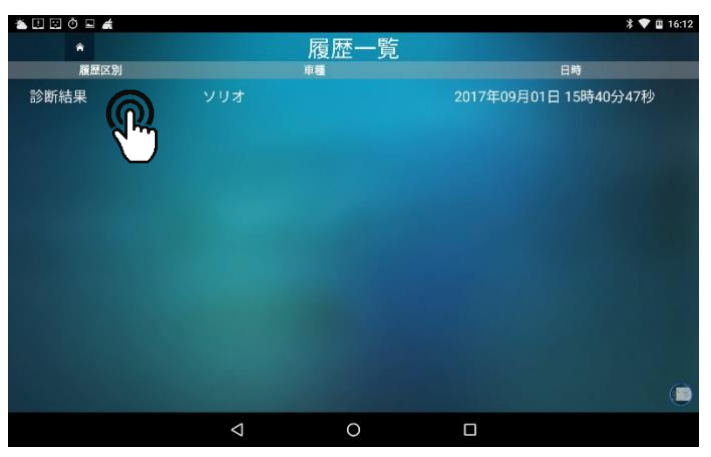

•手順3「診断レポートを作成」をタップすると自動車診断レポートの作成ができます。

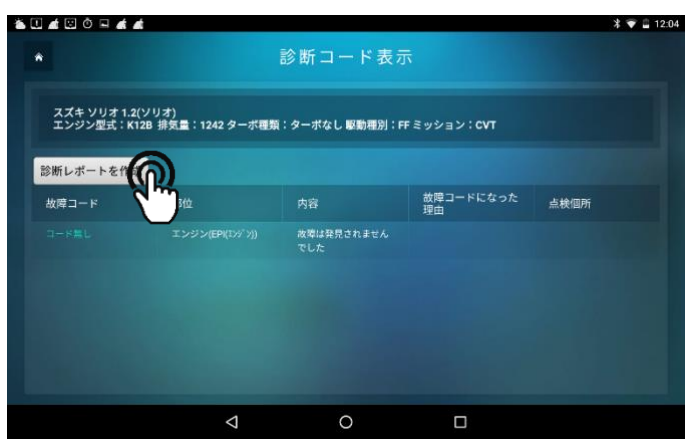

\_

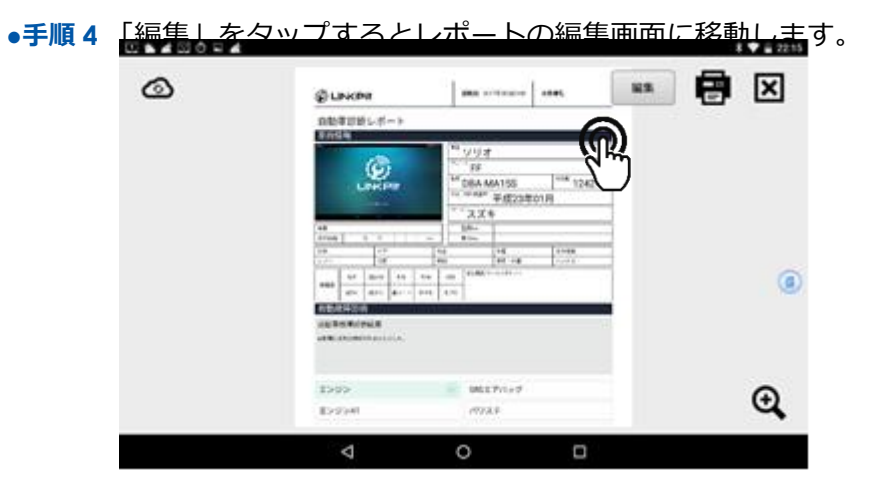

<写真撮影・選択イメージ>

| RUNKOW       | 診断日 2017年09月       | 101日 お客様名 |
|--------------|--------------------|-----------|
|              |                    |           |
| 自動車診断レポート    |                    |           |
| <b>車面情報</b>  |                    |           |
| 4-1-9 IPS TX |                    |           |
| 13           |                    | -         |
|              | カメラで撮影             |           |
| LINKP        |                    | 1242      |
|              | 写真から選択             | 01月       |
|              | -PPUS SALIT        |           |
| 0.12         |                    | -         |
| RY164 77 平   |                    | -         |
| 形状 ドア        | 用途 車梁              | 東東定員      |
| シフト 冷居       | 然料 国建一             | 外車 ハンドル   |
| S/R RA/W P/S | P/W ABS 使放電品/セールスボ | 121       |
|              |                    |           |

<情報入力イメージ>

| ¥. I. <u>#</u> ⊠ Ó ⊒   |                     |                | <b>給斷日 2017年09月01日</b>                            | お実現名      | 12 米 ▼ 〒 22:11<br>保存 |
|------------------------|---------------------|----------------|---------------------------------------------------|-----------|----------------------|
|                        | を<br>自動車診断し<br>車両情報 | 登録No.<br>車台No. |                                                   |           | -                    |
|                        |                     |                | <sup># ۲ μ- μ</sup> FF<br><sup>##</sup> DBA-MA15S | ₩≅ 1242   |                      |
| Ŷ                      | 1                   |                | 2                                                 | 3         | ⊠                    |
| 0                      | 4                   |                | 5                                                 | 6<br>(**) | 0                    |
| 記号                     | ,7                  |                | 8                                                 | 9         | <u> </u>             |
| 文字<br><sup>あA1</sup> _ | •                   | -              | 0                                                 | #         | <b>e</b>             |
|                        |                     | $\nabla$       | 0                                                 |           | E                    |

\_

| Ø         | LINKP | it               |     |     | 1                          | 診衛日 20                                      | 17年09月01日            | お客様名         |            |
|-----------|-------|------------------|-----|-----|----------------------------|---------------------------------------------|----------------------|--------------|------------|
| 自動        | 加車診問  | iレポー             | -ト  |     |                            |                                             |                      |              | $\bigcirc$ |
|           | L     |                  | Pit |     | 単毛<br>グレ<br>留式<br>年式<br>×一 | ソリオ<br>「FF<br>DBA-N<br>(2014)(2000)<br>「スズ: | 1A15S<br>平成23年0<br>F | 1242 ∞<br>1月 |            |
| <b>車検</b> |       | 5 4              |     | km  |                            | 登録No.<br>車住No                               |                      |              |            |
| 形状        | -     | <u>л</u> т<br>ку |     |     | 用道                         |                                             | 連該                   | 兼車定員         |            |
| 521       | 0     | 冷房               |     |     | 1284                       |                                             | 団座・外車                | ハンドル         |            |
|           | S/R   | HA/W             | P/5 | P/W | ABS                        | 後續錄品/也                                      | ールスポイント              |              | _          |

- (7) 設定
- •手順1 トップ画面から「設定」をタップします。

|                                                                                                    |                                                | 0 🗶 🚺 🗣 📶 🗎 17:4 |
|----------------------------------------------------------------------------------------------------|------------------------------------------------|------------------|
|                                                                                                    |                                                | 有动脱颖 2018年08月16日 |
| (7) スピード診断                                                                                                    | <b>〇</b> 車種指定診断                                |                  |
| 🗇 15467.00                                                                                                    | 🖉 LINKPIT WEB                                  | × ==             |
| お知らせ(アップデート情報)                                                                                                    |                                                |                  |
| 2017/07/05 1920 (エージョンテラア第1) プログラムア・<br>We 01120<br>1 住住自知高につうつールをいれました。 数日ベランが向け<br>二 日本日本の日本イロクトーキーアートまたされない「日本日<br>- 日本日本マンクイブ あかり高い見てない 10日を見くよるよう<br>+ 月東バート王田クー切る品。 | ップテートのお知らせ<br>ない場合を利用しました。<br>利しました。<br>としました。 |                  |
| 2017/06/01 16.53 <mark>【INVED-SODKSE】</mark><br>* <b>日秋日</b> をインターネットにつなぐユネクテッドカーに関する!                                                                                    | 東辺武徳を、3017年6月8日(A)より全国的地で開始いたします。              |                  |
|                                                                                                    | 5 0 a                                          |                  |

•手順 2 「バージョン情報」のメニューが表示されますので、タップします。

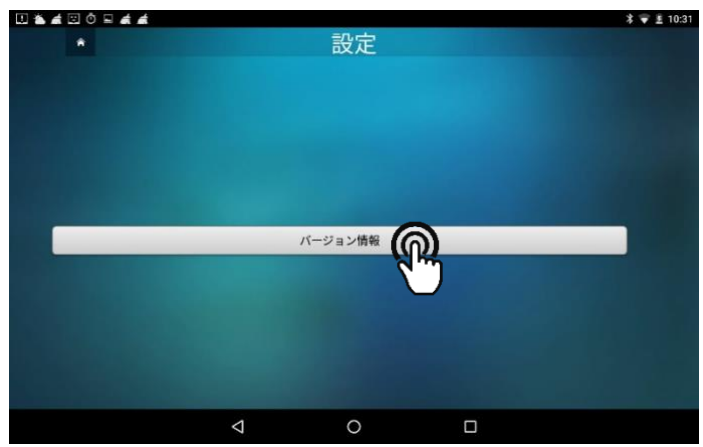

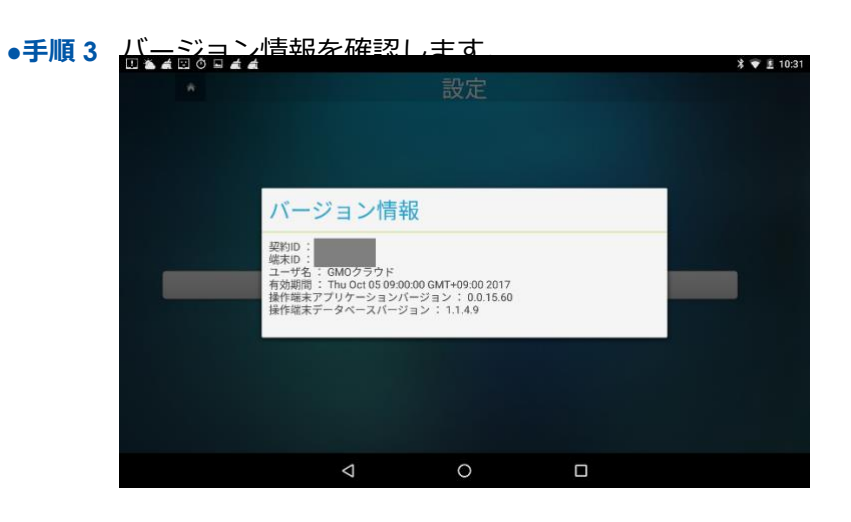

\_

## 7 ソフトウェアアップデート

●手順1 アプリや車両データのソフトウェアアップデートが必要になった場合、LINKPit アプリを 起動すると以下の画面が表示されますので、「今すぐ更新」をタップします。

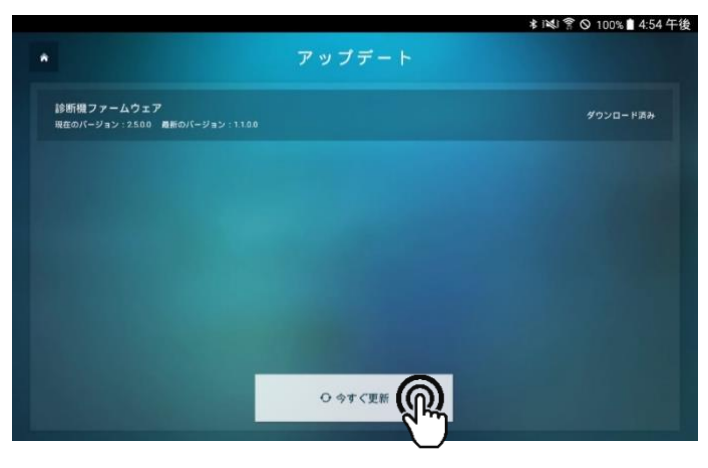

●手順2 以下の画面が表示されましたら、「確認」をタップしてアプリケーションの再起動を行い ます。※再起動が完了しましたらアップデート完了です。

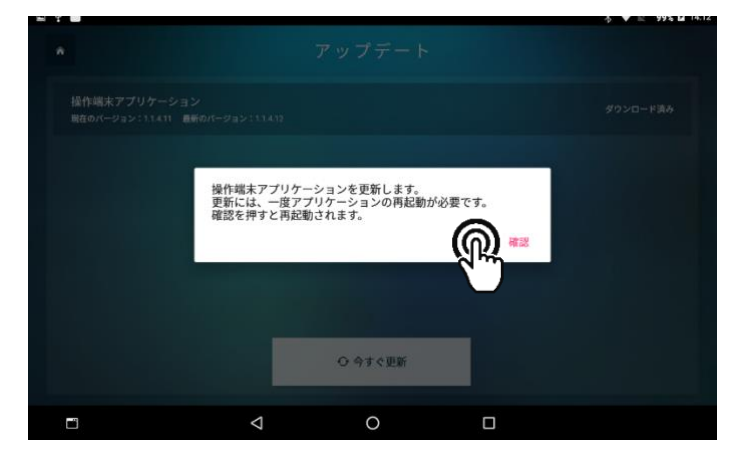

## 8 製品仕様

#### 【LINKPit アプリ】

| 対応端末      | : Android 5 または Android 6 に対応したタブレット端末(7 インチ以上) |
|-----------|-------------------------------------------------|
|           | ※2016 年以降に発売されたタブレットを推奨しています。                   |
| ネットワーク    | : Wi-Fi、または 3G、LTE によるインターネット利用が可能              |
| Bluetooth | :Version 2.0 以上                                 |

#### 【LINKPit デバイス】

| Input 電圧     | : DC10V~DC32V(DC12、DC24V 車に対応する)            |
|--------------|---------------------------------------------|
| Max Input 電圧 | : DC36V Max                                 |
| 使用温度         | : -5∼+50℃                                   |
| 使用湿度         | : 15~85%RH (結露しないこと)                        |
| 保存温度         | : -20∼+65℃                                  |
| 保存湿度         | :90%RF 以下                                   |
| 消費電力         | : 約 1.5W(DC12V)                             |
| 通信方式         | : ホストとの通信: Bluetooth 2.1 以上、Class 1、USB 2.0 |
| 車両との通信       | : OBD2 コネクタ接続                               |
| 対応標準プロトコル    | : CAN、K-LINE、L-LINE                         |
| UI           | : LED ランプ x3(電源、BT 通信、OBD 通信)               |
| サイズ          | :約 85x170x30(mm)                            |
| 材質           | : ウレタン樹脂、アルミニウム                             |

## 9 保証

- 保証期間内(LINKPit デバイスご購入後、1 年間)に正常な使用状態で故障した場合にのみ、 無償修理いたします。
- 保証期間内でも、次の様な場合は有償修理となります。
  - > 火災・天災による故障または損傷の場合。
  - 商品がお手元に届いた後の輸送や移動時の落下など、お取り扱いが不適切だったために 生じた故障または損傷の場合。
  - 本書およびその他の取扱説明書に記載の使用方法や注意事項に反するお取り扱いによって生じた故障または損傷の場合。
  - > 商品の改造に起因する故障または損傷の場合。
- 本製品の故障または、使用上生じた直接および間接の損害については、当社はその責任を負い ません。
- ●本製品の修理を依頼される場合、本製品に記録されたデータが失われることがあります。デー タが失われた場合でも、当方はそれに伴う損害やデータの保全などの責任を一切負いかねま すのでご了承ください。

#### <ご利用方法に関するお問い合わせ>

- お問い合わせフォーム : https://linkpit.jp/contact/
- 販売特約店 :株式会社ジョイカルジャパン
- 販売元 : リバイス合同会社